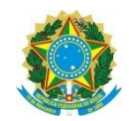

PODER JUDICIÁRIO JUSTIÇA DO TRABALHO TRIBUNAL REGIONAL DO TRABALHO DA 1ª REGIÃO

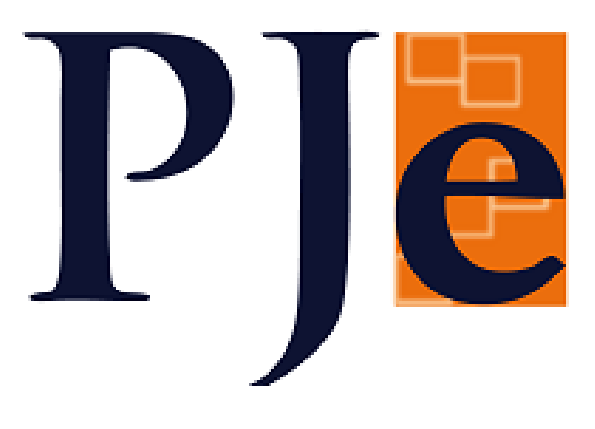

# Manual da Versão 2.6.1

Sumário

| <u>1)</u>  | ASSINATURA DE DOCUMENTOS NO APLICATIVO JTE POR MAGISTRADOS5           |
|------------|-----------------------------------------------------------------------|
| <u>2)</u>  | REMESSA ENTRE INSTÂNCIAS6                                             |
| <u>3)</u>  | MOVIMENTAÇÃO ENTRE AS TAREFAS EM LOTE10                               |
| <u>4)</u>  | EDITOR DE TEXTO - VERSÕES13                                           |
| <u>5)</u>  | EDITOR DE TEXTO - FORMATAÇÃO14                                        |
| <u>6)</u>  | INSERÇÃO DE DOCUMENTOS EM VÁRIOS PROCESSOS AO MESMO TEMPO15           |
| <u>7)</u>  | IMPEDIMENTO E SUSPEIÇÃO15                                             |
| <u>8)</u>  | EXCLUSÃO DE EXPEDIENTES COM PRAZOS EM ABERTO - VEDAÇÃO16              |
| <u>9)</u>  | <u>PEC17</u>                                                          |
| <u>10)</u> | CORREÇÃO DA INTIMAÇÃO AUTOMÁTICA18                                    |
| <u>11)</u> | PRESUNÇÃO DE CIÊNCIA AUTOMÁTICA19                                     |
| <u>12)</u> | <u>CHIPS19</u>                                                        |
| <u>13)</u> | INCLUÍDA NA CERTIDÃO TRABALHISTA A INFORMAÇÃO DE SITUAÇÃO NO BNDT21   |
| <u>14)</u> | CERTIDÃO DE PROCESSOS DO ADVOGADO21                                   |
| <u>15)</u> | CADASTRO DE PESSOA JURÍDICA23                                         |
| <u>16)</u> | MENU COMPLETO23                                                       |
| <u>17)</u> | <u>TUTELAS24</u>                                                      |
| 18)        | POSSIBILIDADE DE INSERÇÃO DO CÓDIGO DE VALIDAÇÃO NO EDITOR DE TEXTO24 |

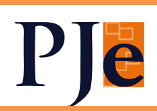

| <u>19)</u>       | OUTRAS ALTERAÇÕES:25                                                                                                    |
|------------------|----------------------------------------------------------------------------------------------------|
| <u>1º C</u>      | SRAU26                                                                                                    |
| <u>1)</u>        | INTEGRAÇÃO PERITO COM AJ-JT26                                                                                                    |
| <u>2)</u>        | CHECAGEM DE PENDÊNCIAS ANTES DO ARQUIVAMENTO27                                                                                      |
| <u>3)</u>        | SENTENÇA E DECISÃO LÍQUIDAS                                                                                                    |
| <u>4)</u>        | NOTIFICAÇÃO EXPRESSA29                                                                                                    |
| <u>5)</u>        | PRÓXIMO DIA VAGO DE AUDIÊNCIA29                                                                                                    |
| <u>6)</u>        | SUGESTÃO DA DATA DO TRÂNSITO EM JULGADO                                                                                             |
| <u>7)</u>        | OUTRAS ALTERAÇÕES                                                                                                    |
| <u>2º (</u>      | GRAU                                                                                                    |
| <u>1)</u>        | UNIFICAR ANÁLISE DE GABINETE PARA TODOS OS OJS                                                                                      |
| <u>2)</u>        | INTERNALIZAÇÃO DO E-REC                                                                                                    |
| <u>3)</u>        | CADASTRO DE ÓRGÃO JULGADOR COLEGIADO50                                                                                              |
| <u>4)</u>        | <u>PEC50</u>                                                                                                    |
| <u>5)</u>        | MINUTAR VOTO51                                                                                                    |
| <u>6)</u>        | PAUTA DE AUDIÊNCIAS                                                                                                    |
| <u>7)</u>        | NO PAINEL DO CEJUSC:                                                                                                    |
| <u>8)</u>        | CERTIDÃO DE TRÂNSITO EM JULGADO53                                                                                                   |
| <u>9)</u><br>HAE | <u>O MOVIMENTO "DEFINIDA TESE JURÍDICA EM NOME DO INCIDENTE REPETITIVO"</u><br>SILITARÁ A MOVIMENTAÇÃO PARA O TRÂNSITO EM JULGADO54 |

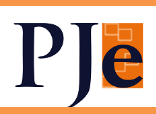

| <u>AD</u> | DVOGADOS E PROCURADORES            | 55        |
|-----------|------------------------------------|-----------|
| <u>1)</u> | PAINEL USUÁRIOS EXTERNOS PADRÃO KZ | <u>55</u> |
| <u>2)</u> | BAIXAR PLANILHAS DE CÁLCULO        | 55        |
| <u>OF</u> | ICIAL DE JUSTIÇA                   | 56        |

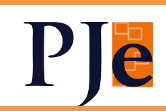

#### 1) ASSINATURA DE DOCUMENTOS NO APLICATIVO JTe POR MAGISTRADOS

Os magistrados poderão assinar expedientes confeccionados no KZ pelo celular, inclusive em lote. As assinaturas serão realizadas com o certificado A1 do Tribunal.

Antes da assinatura, é possível a visualização das minutas.

No <u>webinário</u> realizado no dia 29/01/21, esta funcionalidade pode ser vista a partir de 23m40s.

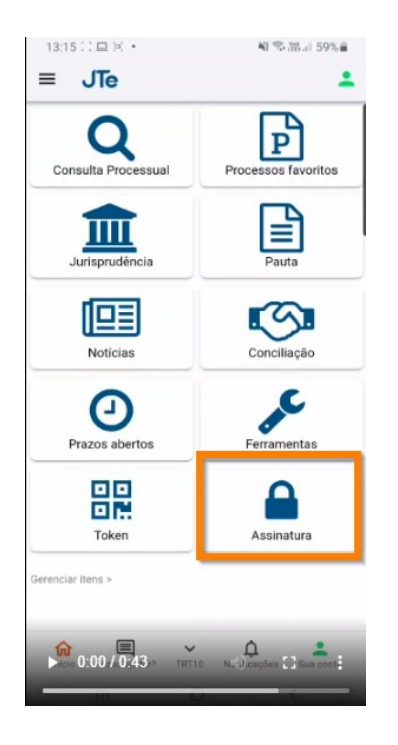

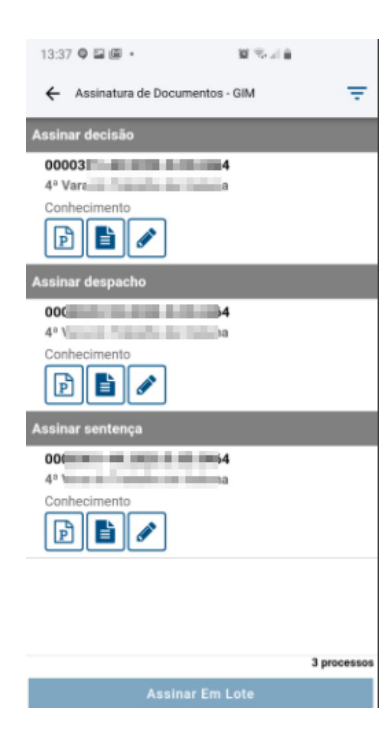

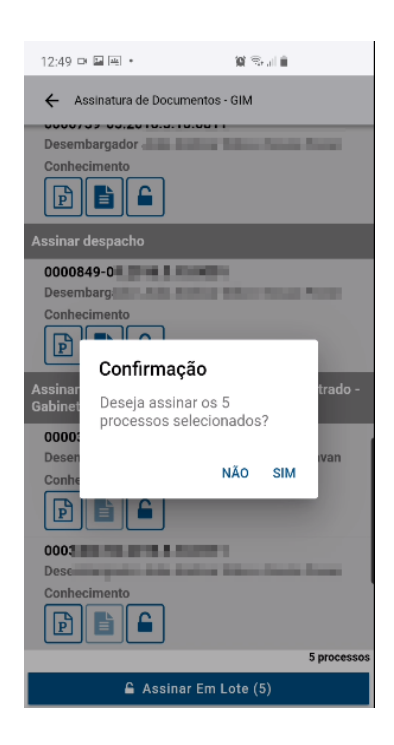

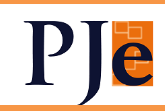

#### 2) REMESSA ENTRE INSTÂNCIAS

A remessa de processos foi trazida para o PJe KZ. Inicialmente só será aplicável a remessa entre 1º e 2º graus. Traz a grande vantagem de ser assíncrona, ou seja, o usuário não precisa esperar pelo fim da remessa para fechar a tela, podendo realizar outras tarefas e até mesmo remeter outros processos enquanto ela é processada.

Os campos constantes da tela são muito similares aos atuais, com algumas alterações que serão explicadas abaixo:

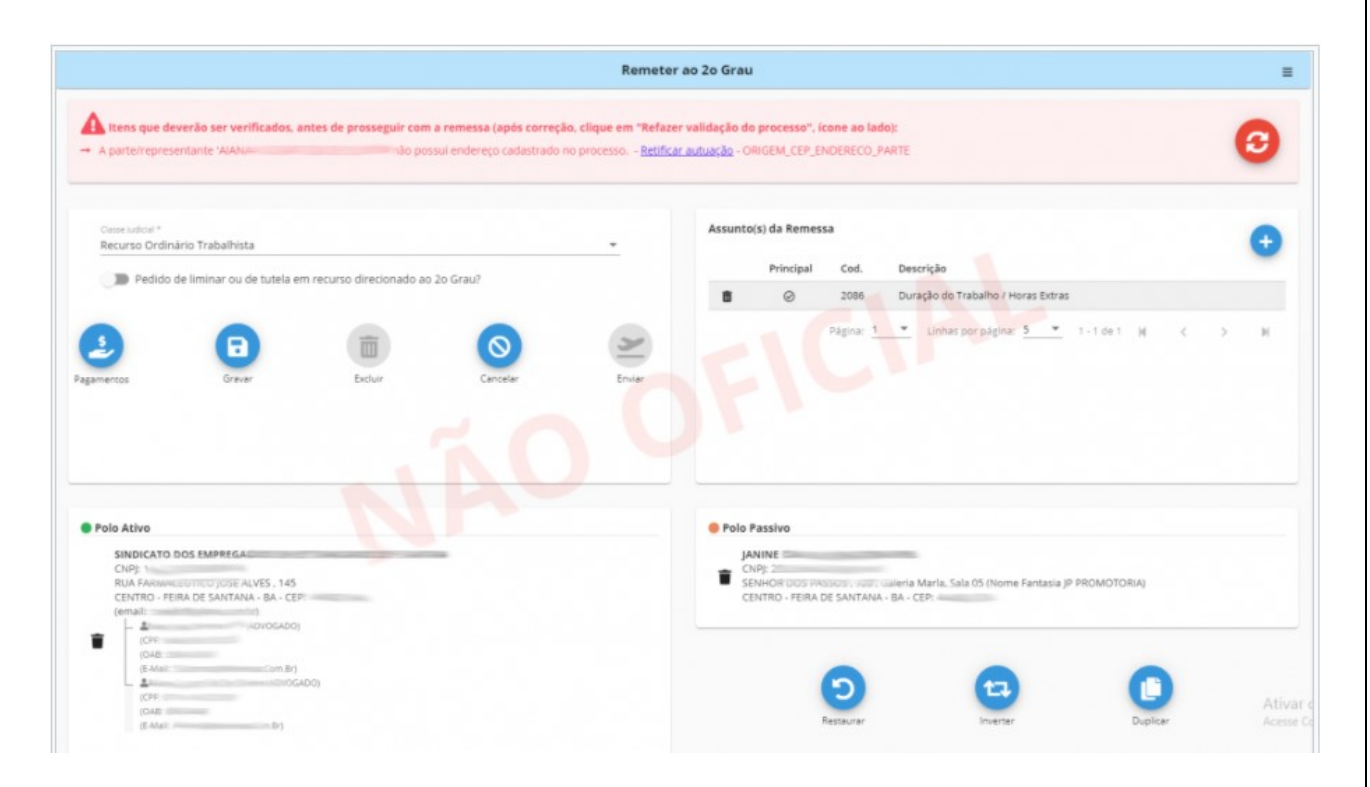

Vemos na parte superior uma das inovações: haverá uma validação da remessa, que verificará, por exemplo:

- endereços das partes, incluindo o CEP na origem;
- endereços das partes, incluindo o CEP no destino;
- petições não apreciados no processo;
- expedientes com prazo aberto no processo;
- audiências designadas no processo
- se todos os documentos estão assinados;
- se existem caracteres especiais no nome da parte e dos seus genitores;
- se existem os polos ativos e passivos no processo e se as partes da remessa ainda estão no processo;
- se existem vários endereços principais para uma mesma parte;

De acordo com esta validação, será exibida mensagem de erro com a sugestão dos procedimentos a serem tomados, por exemplo, retificar a autuação, fechar expedientes ou excluir documentos não assinados. Um ícone ou link levará o usuário diretamente para a tela onde será realizada a ação:

| Remeter ao 2o Grau                                                                                                    | ≡ |
|----------------------------------------------------------------------------------------------------|---|
| 🛕 Itens que deverão ser verificados, antes de prosseguir com a remessa (após correção, clique em "Refazer validação do processo", ícone ao lado):                                                                                                    | 0 |
| O endereço 'RUA HELENA LOPES' da parte 'ETS - EMPRE / possul CEP inativo na instância origem - CEP '42700-000' - <u>Retificar autuação</u> - ORIGEM_CEP_ENDERECO_PARTE     CEP(s) não cadastrado(s) na instância destino: (42700-000) - <u>Retificar autuação</u> - DESTINO_CEP_ENDERECO_PARTE | é |
| <b>企</b>                                                                                                    | Û |

Também será verificado se existem minutas ou recursos pendentes, mas isto não será impeditivo para a remessa:

| Sem Responsável Remeter ao 2o Grau                                                                                                    | =          |
|----------------------------------------------------------------------------------------------------|------------|
| ▲ Itens que deverão ser verificados, antes de prosseguir com a remessa (após correção, clique em "Refazer validação do processo", icone ao lado):<br>→ Existem petições não apreciadas no processo, é necessário apreciá-las para prosseguir <u>Acessar o escaninho</u> - ORIGEM_PETICAO_NAO_APRECIADA | 0          |
| Existe(m) recurso(s) pendente(s) de apreciação. Para visualizar, clique no icone ao lado:                                                                                                    |            |
| Existe(m) minuta(s) não assinada(s) que noderão ser nerdida(s) ao realizar esta ação. Para visualizar, clique no (cone ao lado                                                                                                    | , <b>Q</b> |

Como dito, a remessa será processada "por baixo dos panos". Após clicar no botão "Enviar" (que só fica disponível após o processo estar validado, sem pendências), aparecerá mensagem explicando isso:

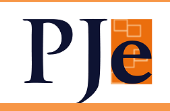

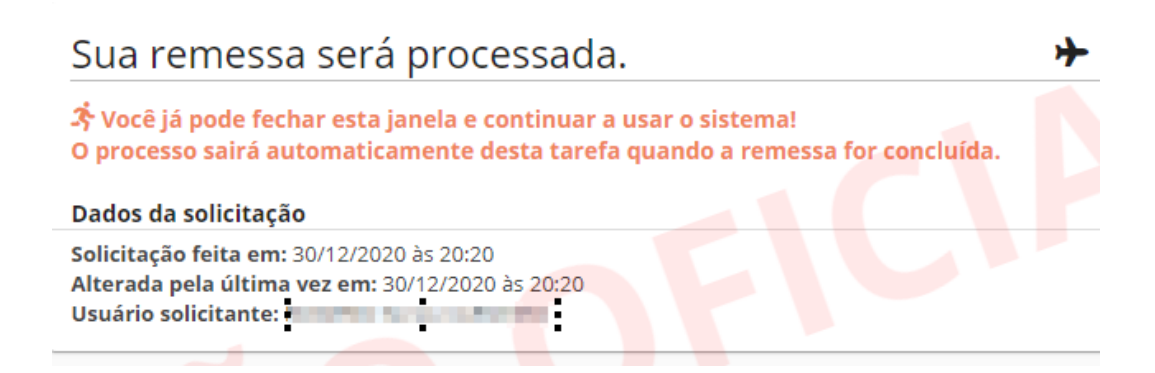

Tanto na tela de remessa quanto na tela de listagem da tarefa o sistema exibirá um avião que irá mudando de cor à medida que a remessa for mudando de estado.

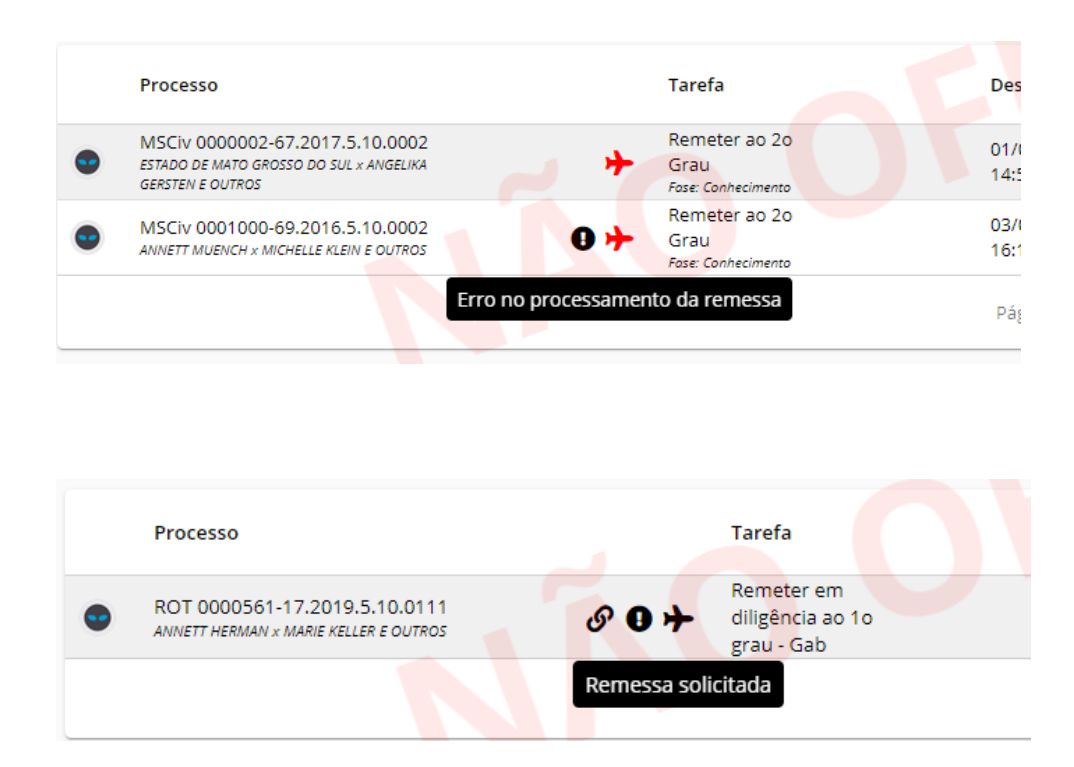

Os estados previstos para a remessa são:

- M Minuta não apresenta o avião;
- S Solicitada avião na cor preta;
- P Processando avião na cor amarela;
- C Confirmada não apresenta o avião;
- E Erro avião na cor vermelha

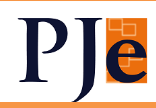

Além do indicador de erro, também foi criado outro no marcador "Retorno/Remessa" para mostrar o número de remessas com erro (bolinha vermelha no agrupamento).

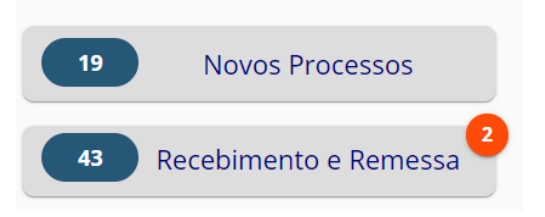

Nos campos "Custas" e "Depósitos", poderão ser inseridos valores de custas ou depósitos recursais, judiciais e fianças, respectivamente.

A remessa do 2º ao 1º grau (inclusive em diligência) segue a mesma lógica, com suas especificidades:

|                                            |           |                           | Remeter ao 1º - A      | R                                |   | = |
|--------------------------------------------|-----------|---------------------------|------------------------|----------------------------------|---|---|
|                                            | Existe(m) | recurso(s) pendente(s) de | apreciação. Para visua | ilizar, clique no ícone ao lado: | 0 |   |
| Motivo da remessa *<br>para apreciar acord | do        |                           | -                      |                                  |   |   |
| $\odot$                                    |           |                           |                        |                                  |   |   |
| Cancelar                                   | Enviar    | NU                        |                        |                                  |   |   |

Outros detalhes poderão ser verificados nos manuais:

- a. <u>Remessa Geral</u>
- b. Baixa para a instância de origem
- c. <u>Remessa em diligência para a instância de origem</u>
- d. <u>Retorno de diligência para a instância de destino</u>

Em caso de remessa para que a instância de origem aprecie acordo, é importante que seja selecionado o motivo "Para apreciar acordo", pois isto gerará chip específico para a Vara do Trabalho.

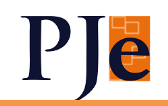

- se a classe do processo for "ATSum", o usuário não poderá selecionar na remessa a classe "Recurso Ordinário Trabalhista", mas poderá escolher "Recurso Ordinário - Rito Sumaríssimo"
- se a classe do processo não for "ATSum", o usuário não poderá selecionar na remessa a classe "Recurso Ordinário - Rito Sumaríssimo", mas poderá escolher "Recurso Ordinário Trabalhista".
- Processos baixados pelo OJ da Análise de Recurso serão exibidos na tarefa "Processos Baixados" no OJ/OJC de origem (por exemplo, a Turma).

#### 3) MOVIMENTAÇÃO ENTRE AS TAREFAS EM LOTE

Será possível no KZ a movimentação entre tarefas em lote nas seguintes tarefas:

| PRIMEIRO GRAU                                                                                |                                            |                                                       |  |  |
|----------------------------------------------------------------------------------------------|--------------------------------------------|-------------------------------------------------------|--|--|
| Nó de Desvio - Controle de<br>Acordo                                                         | Nó de Desvio - Controle de<br>Dependências | Nó de Desvio - Preparar<br>expedientes e comunicações |  |  |
| Nó de Desvio - Fluxo GeralNó de Desvio - CumprimentoNó de DePrincipalde acordo ou pagamentos |                                            | Nó de Desvio - Sobrestamento                          |  |  |
| Nó de Desvio - Preparar<br>Arquivamento                                                      | Recebimento de instância<br>superior       | Aguardando apreciação pela<br>instância superior      |  |  |
| Aguardando cumprimento de acordo ou pagamentos                                               | Arquivo                                    | Iniciar Execução                                      |  |  |
| Iniciar Liquidação                                                                           | Triagem Inicial Análise                    |                                                       |  |  |
| Análise do Conhecimento                                                                      | Análise de Liquidação                      | Análise de Execução                                   |  |  |
| Aguardando audiência                                                                         | Cumprimento de Providências                | Aguardando prazo                                      |  |  |
| Prazos Vencidos                                                                              | Encaminhar posto avançado                  | Encaminhar ao CEJUSC                                  |  |  |
| Registrar trânsito em julgado                                                                |                                            |                                                       |  |  |

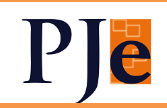

| SEGUNDO GRAU:                                                         |                                                                     |                                             |  |  |
|-----------------------------------------------------------------------|---------------------------------------------------------------------|---------------------------------------------|--|--|
| Nó de Desvio - Preparar<br>expedientes e comunicações -<br>Secretaria | Nó de Desvio - Preparar<br>expedientes e comunicações -<br>Gabinete | Nó de Desvio - Sobrestamento                |  |  |
| Aguardando apreciação pelo<br>TST                                     | Recebimento do TST                                                  | Recebimento do TST -<br>Reformado e anulado |  |  |
| Nó de Desvio - Remessa ao<br>TST                                      | Análise da presidência OJC                                          | Nó de Desvio - Presidência do<br>OJC        |  |  |
| Nó de Desvio - Controle de<br>Dependências                            | Triagem                                                             | Análise de Gabinete                         |  |  |
| Aguardar prazo - Gabinete                                             | rdar prazo - Gabinete Análise de secretaria Aguardar Prazo de Re    |                                             |  |  |
| Análise de recurso interno                                            | Prazos Vencidos – Secretaria                                        | Prazos Vencidos - Gabinete                  |  |  |
| Nó de Desvio - 2G - Fluxo<br>Geral                                    | Devolver ao relator ou<br>secretaria                                | u Encaminhar ao CEJUSC                      |  |  |
| Encaminhar CEJUSC -<br>Secretaria                                     | Registrar trânsito em julgado                                       | Redistribuir                                |  |  |
| Análise de recurso –<br>Processante                                   | Análise de recurso originário                                       | Aguardar prazo recursal                     |  |  |
| Aguardar prazo recursal -<br>Originário                               | Triagem inicial recursal                                            | Triagem inicial originária                  |  |  |
| Prazos Vencidos – recursal                                            | Prazos Vencidos - originário                                        | Nó de Desvio - Análise de<br>recurso        |  |  |
| Suspensão ou sobrestamento –<br>Sessão                                | Nó de Desvio - Controle de sessão                                   | Nó de Desvio - Controle de<br>Diligências   |  |  |
| Processos recebidos de<br>diligência - Gab                            | Processos recebidos de<br>diligência - Sec                          | Recebido do gabinete para<br>diligência     |  |  |
| Remeter em diligência - Gab                                           |                                                                     |                                             |  |  |

Em qualquer listagem de processos será possível selecionar até 10 processos a serem movimentados por vez. Após, clique no ícone de movimentação. A tarefa de destino poderá ser única ou diversa.

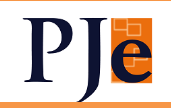

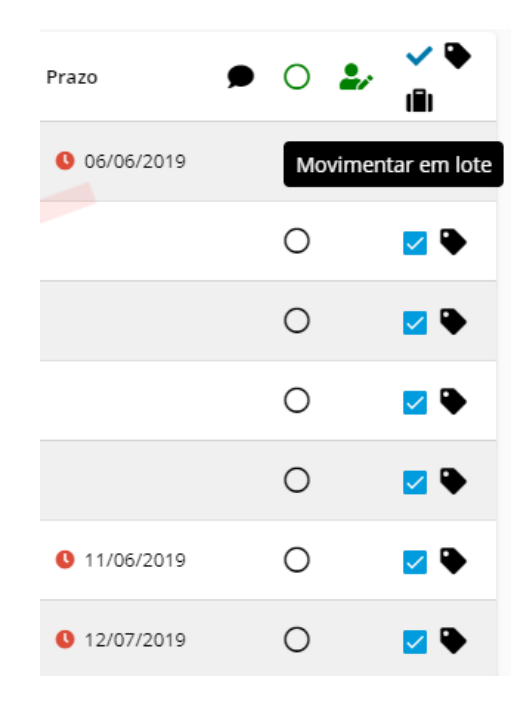

| Análise - Movimentação em lote                                                | Tarefa destino única<br>Conclusão ao magistrado           |
|-------------------------------------------------------------------------------|-----------------------------------------------------------|
| ROT                                                                           | Tarefa destino<br>Conclusão ao magistrado                 |
| RO                                                                            | Tarefa destino<br>Encaminhar ao CEJUSC                    |
| ROLLANCE<br>ANNE<br>Tarefa: Análise de Gabinete<br>Desde: 09/12/2020 às 15:27 | Tarefa destino<br>Conclusão ao magistrado -               |
| ROF                                                                           | Tarefa destino<br>Remeter para diligência                 |
| ROR 019.5. 0111                                                               | Tarefa destino<br>Conclusão ao magistrado 2.6.0 - JUAZEIR |

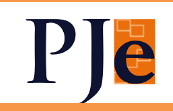

#### 4) EDITOR DE TEXTO - VERSÕES

Permitida a consulta ao histórico de versões e comentários de um documento já assinado.

Somente usuários que tinham acesso à edição da minuta, na ocasião, poderão ter acesso ao histórico de versões e de comentários. Os autores dos comentários (e somente eles) poderão excluí-los a partir desta mesma tela.

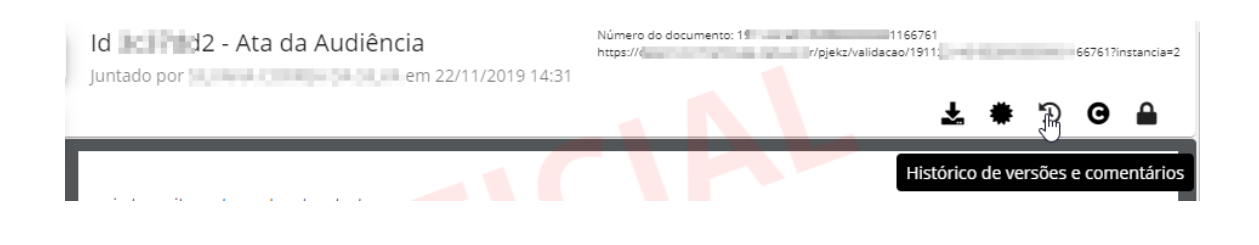

| 12 nov. 2020          |       |
|-----------------------|-------|
| Voce<br>(versão)      | 81:50 |
| (versão)<br>15        | 31:50 |
| (última versão)<br>15 | 32:11 |
|                       |       |
|                       |       |

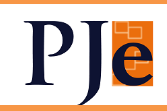

#### 5) EDITOR DE TEXTO - FORMATAÇÃO

Incluídas as ferramentas de edição de localização e substituição de palavras (permitindo, inclusive, substituição automática de palavras no editor).

| Q 🗸 Par                                         | rágrafo ~ <b>B</b> I                | <u>u</u> <del>S</del> |  |  |
|-------------------------------------------------|-------------------------------------|-----------------------|--|--|
| Localizar Enter: próximo; Shift+Enter: anterior |                                     |                       |  |  |
| Substituir                                      | Enter: substituir; Ctrl+Enter: tode | os                    |  |  |
| Substituir                                      | Substituir tudo Anterior Pr         | róximo <sub>H(</sub>  |  |  |
|                                                 | TRIBUNAL REC                        | JONAL I               |  |  |

Criada formatação específica para as minutas, com as seguintes especificações:

- Padrão de margens:
  - Superior 4,5 cm; Inferior 1,5 cm; Esquerda 2,6 cm; Direita 1,0 cm.

Criados os seguintes Estilos (com formatação pré-definida):

• Corpo (utilizado no Relatório, Fundamentação e Parte Dispositiva do

voto):

- Tipo de fonte: Courier New 12;
- Recuo da primeira linha 4,5 cm;
- Espaçamento em pelo menos 18 pt;
- Ementa:
  - Tipo de fonte: Courier New 12;
  - Recuo pela Esquerda: 8 cm;
  - Sem recuo de primeira linha;
  - Espaçamento simples.
- Transcrição 1:
  - Tipo de fonte: Times New Roman 12;
  - Recuo pela Esquerda: 4,5 cm;
  - Recuo de primeira linha: 1,0 cm;
  - Espaçamento simples.
- Transcrição 2:
  - Tipo de fonte: Times New Roman 12;
  - Recuo pela Esquerda: 6,5 cm;

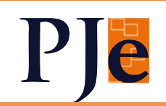

- Recuo de primeira linha: 1,0 cm;
- Espaçamento simples.
- Transcrição 3:
  - Tipo de fonte: Times New Roman 12;
  - Recuo pela Esquerda: 7,5 cm;
  - Recuo de primeira linha: 1,0 cm;
  - Espaçamento simples.
- Notas de rodapé:
- Tipo de fonte: Times New Roman 10;
- Recuo pela Esquerda: 0 cm;
- Recuo de primeira linha: 0 cm;
- Espaçamento simples.

#### 6) INSERÇÃO DE DOCUMENTOS EM VÁRIOS PROCESSOS AO MESMO TEMPO

Será possível inserir o mesmo documentos (uma certidão por exemplo) em vários processos ao mesmo tempo.

Os processos serão selecionados na listagem e poderá ser criado um lote (para ser utilizado mais de uma vez) ou inserido o documento diretamente desta listagem. Informações detalhadas podem ser encontradas no <u>manual</u>.

#### 7) IMPEDIMENTO E SUSPEIÇÃO

Incluída Verificação das regras de impedimento e suspeição na assinatura do magistrado (GIM, painel global, tarefa "assinar documento" e Tela Assinar Atas de Audiência).

Se houver impedimento ou suspeição, será exibido modal: "Há possível impedimento ou suspeição para sua atuação neste processo. Deseja prosseguir com a assinatura?" Opções: "Não" (selecionado por padrão) e "Sim".

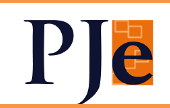

| ROT 00006 11 11 118.5, 11 1013 - Impedimento e Suspeição                                                                                                    |
|----------------------------------------------------------------------------------------------------|
| Há possível impedimento ou suspeição para sua atuação neste processo.                                                                                                    |
| Motivos                                                                                                    |
| Promove ação contra a parte ou seu advogado (art. 144, IX, CPC) Parte: NE IORIN                                                                                                    |
| Figura como parte cliente do escritório de advocacia de seu cônjuge, companheiro ou parente, consanguíneo ou afim, em linha reta ou colateral, até<br>o terceiro grau, inclusive, mesmo que patrocinado por advogado de outro escritório (art. 144, VIII, CPC)<br>Advogado: CAF |
| Deseja prosseguir com a assinatura? Sim Não                                                                                                    |

Na assinatura em lote serão mostrados os processos não assinados:

| Os pro | cessos ACPCiv 0000 20.5. 20.5. 059, AlvJud 000059 020.5. 059,    |
|--------|------------------------------------------------------------------|
| TOrd   | 000028 2020.5. 2059 e CartPrecCiv 0000343 2020.5. 2005 não foram |
| ssina  | dos porque há registro de impedimento ou suspeição.              |
| Caso o | ueira assinar assim mesmo, favor fazer de forma individual.      |
|        |                                                                  |

Haverá verificação também no PEC e na Conclusão.

#### 8) EXCLUSÃO DE EXPEDIENTES COM PRAZOS EM ABERTO - VEDAÇÃO

Documentos provenientes de comunicações processuais (intimações notificações, ...) só poderão ser excluídos se o expediente estiver fechado. Especificamente no caso dos mandados, só quando forem devolvidos pelo oficial de justiça.

Isto evitará alguns erros em baixa de processos. O sistema acusava expediente aberto, mas na listagem, nenhum aparecia, por ter sido excluído da timeline.

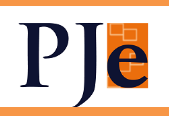

#### 9) PEC

Implantadas diversas correções:

A. No tipo de expediente "Intimação", o primeiro meio de expedição a aparecer será "DEJT". Para "Notificação inicial", continua sendo "Sistema". Ambos podem ser alterados, se necessário. Aparecerá a casinha vermelha indicando que a parte é representada por procuradoria de Direito Privado:

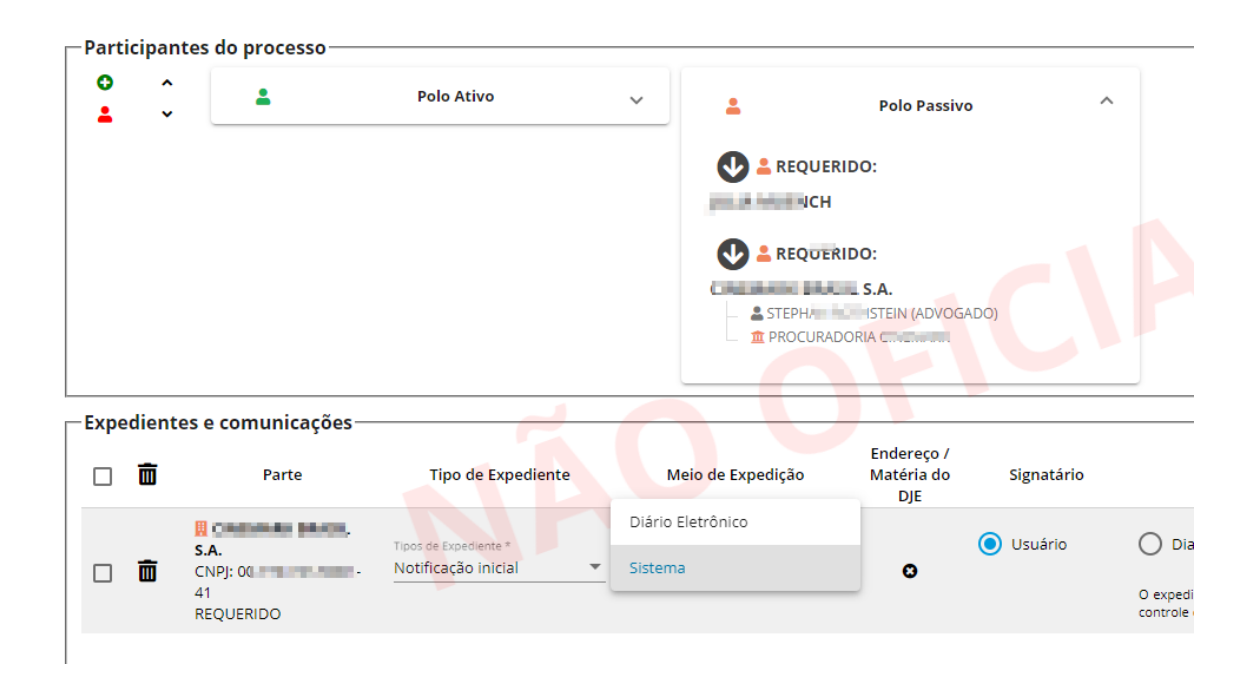

- B. Criada estrutura de documento específica para o PEC.
- C. Está disponível o documento "Mandado de Intimação/Notificação"
- D. Permitida ordenação do expedientes a serem impressos clicando-se nas colunas.
- E. Alterado o meio de expedição "Secretaria" para "Em Mãos" e inclusão do tipo "Ofício" a este meio.
- F. O magistrado a ser mostrado na lista de signatários do expediente observará os seguintes critérios:
  - Relator do processo;
  - Último magistrado utilizado na conclusão;
  - Titular do órgão julgador;
  - Magistrado mais antigo no órgão julgador

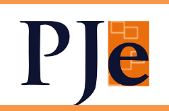

G. INSERÇÃO DE AUTORIDADE COMO OUTRO DESTINATÁRIO:

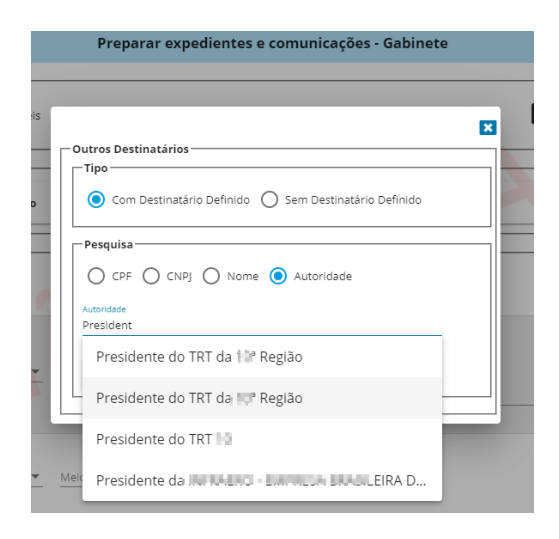

#### 10) CORREÇÃO DA INTIMAÇÃO AUTOMÁTICA

Volta a ser possível a intimação automática das procuradorias de direito privado via DEJT, que aparecerá em primeiro lugar. Também aparecerá a casinha vermelha indicativa da procuradoria:

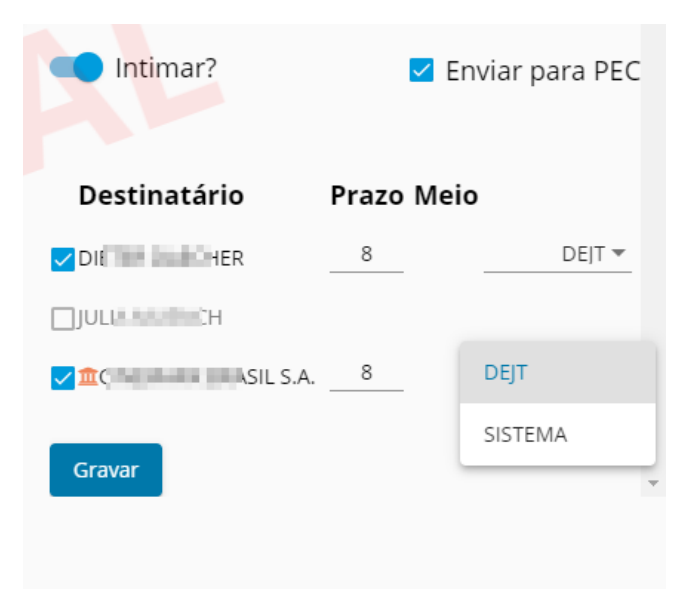

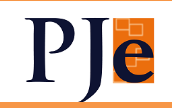

#### 11) PRESUNÇÃO DE CIÊNCIA AUTOMÁTICA

A presunção automática foi individualizada em carta, e-mail, correios, sistema e secretaria:

| Presunções de ciência                                                                                    |                                                                                              |                                                                                                    |
|----------------------------------------------------------------------------------------------------|----------------------------------------------------------------------------------------------|----------------------------------------------------------------------------------------------------|
| Presunção de ciência por Correios (dias) *<br>O                                                          | Presunção de ciência por Email (dias) * 😫                                                    | Presunção de ciência por Carta (dias) * 🛛 🖨                                                         |
| Preencha com 0 para usar o parâmetro global<br>presuncaoEntregaCorrespondencia, cujo valor atual é: 15   | Preencha com 0 para usar o parâmetro global<br>presuncaoEntregaEmail, cujo valor atual é: 15 | Preencha com 0 para usar o parâmetro global<br>presuncaoEntregaCarta, cujo valor atual é: <b>15</b> |
| Presunção de ciência por Secretaria (dias) * 🚖                                                           |                                                                                              |                                                                                                    |
| Preencha com 0 para usar o parâmetro global<br>presuncaoEntregaSecretario, cujo valor atual é: <b>15</b> | -                                                                                            |                                                                                                    |

Haverá configuração geral do Tribunal, porém cada órgão julgador poderá alterar, no seu âmbito.

#### 12) CHIPS

Criados os seguintes chips:

#### A. AGUARDANDO INCLUSÃO EM PAUTA (2° grau) VERMELHO

Incluído quando encaminhado ao OJC para incluir em pauta e retirado quando incluído em pauta ou aberta conclusão ao magistrado.

B. AGUARDANDO PRAZO PÓS-SENTENÇA (1º GRAU) VERMELHO

Provém de especialização no chip "Aguardando Prazo". No lapso temporal entre o julgamento de conhecimento e o registro do trânsito em julgado, o Chip Aguardando Prazo deverá aparecer com o nome "Aguardando Prazo Pós-Sentença". Assim, havendo prazo aberto, um dos dois chips aparecerá no processo como a seguir:

#### Aguardando Prazo:

1 - quando houver algum expediente com prazo aberto, não havendo movimentos de sentença de conhecimento

2 - quando houver algum expediente com prazo aberto, havendo movimentos de sentença de conhecimento e também havendo movimento de trânsito em julgado

Aguardando Prazo Pós-Sentença:

- quando houver algum expediente com prazo aberto, havendo movimentos de sentença de conhecimento e não havendo movimento de trânsito em julgado

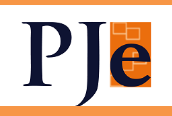

#### C. PRAZO VENCIDO PÓS SENTENÇA LARANJA

Provém de especialização no chip "Prazo Vencido". No lapso temporal entre o julgamento de conhecimento e o registro do trânsito em julgado, o Chip Prazo Vencido deverá parecer com o nome "Prazo Vencido Pós-Sentença". Assim, após o fechamento do prazo, um dos dois chips aparecerá no processo como a seguir:

#### Prazo Vencido:

1 - quando todos os prazos dos expedientes estiverem fechados, não havendo movimentos de sentença de conhecimento

2 - quando todos os prazos dos expedientes estiverem fechados, havendo movimentos de sentença de conhecimento e também havendo movimento de trânsito em julgado

Prazo Vencido Pós-Sentença

- quando todos os prazos dos expedientes estiverem fechados, havendo movimentos de sentença de conhecimento e não havendo movimento de trânsito em julgado

D. JULGAMENTO PARCIAL (1º e 2º GRAUS) VERMELHO

Será incluído quando forem lançados os movimentos:

- Julgado antecipadamente parte dos pedidos ("classe processual") de "nome da parte" sem resolução do mérito OU

- Julgado antecipadamente parte do mérito ("classe processual") de "nome da parte" com "resultado do julgamento"

E excluído quando houver o julgamento definitivo.

E. PRAZO VENCIDO – PERITO (1º GRAU) LARANJA

Quando houver intimações para o perito e o prazo estiver vencido.

F. APRECIAR IDPJ (1º GRAU) LARANJA

Processo com petição de IDPJ sem julgamento específico.

G. BAIXA PARA APRECIAR ACORDO (1º GRAU) LARANJA

Recebido de segunda instância com o motivo "para apreciar acordo". Retirado quando assinado um despacho, decisão ou sentença ou com o movimento Expedido(a) "tipo de documento" a(o) "destinatário"/ "nome do destinatário"".

> H. INATIVADOS OS CHIPS "AGUARDANDO PRAZO RECURSAL" e "REGISTRAR TRÂNSITO EM JULGADO.

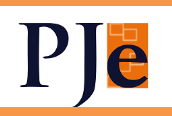

#### **13)** INCLUÍDA NA CERTIDÃO TRABALHISTA A INFORMAÇÃO DE SITUAÇÃO NO BNDT

0000019 57.2017.5.10.0111 0001005 25.2014.9 0.0111 001832 5.2019.5 0111

#### BNDT

| 000000 :013.5 0047 | 002060 1998.5 0012     | 01081( 2004.5 0114   |
|--------------------|------------------------|----------------------|
| 000000 1013.5 0005 | 002070 1999.5 0223     | 01082( 2003.5 0005   |
| 000000 2012.5 0038 | 002080 2004.5 )001     | 01082( 2006.9 0066   |
| 000000 2012.5 0001 | 002090 2008.5 0011     | 01082( 2003.5 0024   |
| 000000 :013.5 0050 | 002090 2005.5 0015     | 01084( 1999. 0007    |
| 000000 !012.5 0013 | 002140 1997.5 0059     | 01084( 2003.5 0021   |
| 000000 !013.5 0023 | 002170 2008.5 )281     | 01093( 1999.5 0403   |
| 000000 2013.5 0024 | 002190 2005.5 0060     | 01094( 1999.9 0203   |
| 000000 2011.5 0007 | 002190 2003.5 0014     | 01098( 1988. 0032    |
| 000000 0010 0001   | 000000 = 0004 f = 0047 | 040000/ 30005 / 0044 |

#### 14) CERTIDÃO DE PROCESSOS DO ADVOGADO

Incluída a possibilidade de emissão de certidão de processos pelo próprio advogado ou por usuário interno.

#### ADVOGADO:

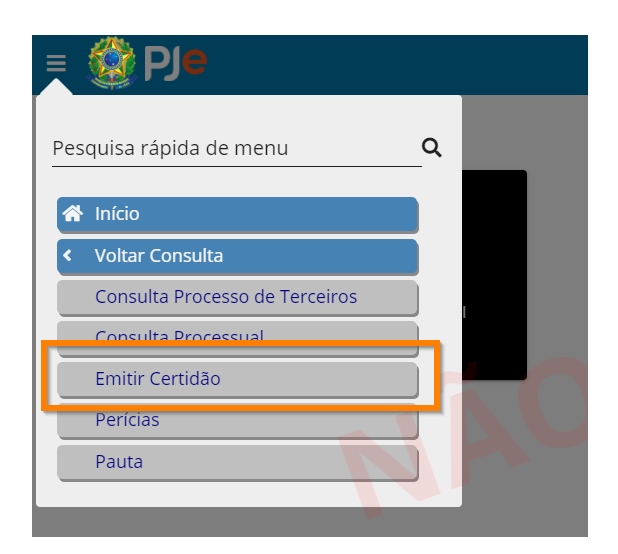

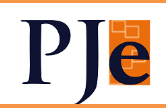

No menu, selecionar "Emitir Certidão":

| Ple Certidões |                      |                      |
|---------------|----------------------|----------------------|
|               | Atividades           |                      |
|               | Certidão Trabalhista | Certidão de Advogado |
|               | EMITIR VERIFICAR     | EMITIR VERIFICAR     |

Clicando em "Emitir", seleciona-se se quer a lista de processos ou não:

| missão de Certidão de Advogado                              |                                                    |                                                                                               |                                                    |                                                   |
|-------------------------------------------------------------|----------------------------------------------------|-----------------------------------------------------------------------------------------------|----------------------------------------------------|---------------------------------------------------|
| Incluir lista de processo                                   | os na certidão                                     | EMITIR                                                                                        | VOLTAR AO INÍCIO                                   |                                                   |
|                                                             |                                                    |                                                                                               | ·                                                  |                                                   |
|                                                             |                                                    | VC                                                                                            | OLTAR AO INÍCIO                                    | IMPRIMIR                                          |
| Poder Ju                                                    | diciário Federa                                    | I                                                                                             |                                                    |                                                   |
| Código d                                                    | e verificação: 1                                   | grau<br>.6. 8.936                                                                             |                                                    |                                                   |
|                                                             | CERTIDÃO ELE                                       | TRÔNICA DE ADV                                                                                | /OGADO                                             |                                                   |
| Certifica-se, conform                                       | ne pesquisa no                                     | Sistema de Proc                                                                               | esso Eletrônico                                    | da Justiça do                                     |
| Trabalho (Pje) no<br>as seguintes 345 ao<br>STEILLI NN<br>N | ções trabalhista<br>I (STEPHAN RO<br>° 11750, OAB- | <ul> <li>- 2° grau, que a<br/>s neste Tribunal<br/>THSTEIN), inscriç<br/>N° 15750:</li> </ul> | até a presente da<br>Regional com h<br>ão CONSELHO | ta <b>CONSTAM</b><br>abilitação de<br>SECCIONAL - |
| 000000 2020.5 1 0<br>000005 2016.5 0                        | 005 000096<br>011 000096                           | 016.5 0004                                                                                    | 000135 2012                                        | 2.5 0002<br>5.5 0111                              |
| 000008 2010.5 )                                             | 016 000096                                         | .015.5 0111                                                                                   | 000136 201                                         | 5.5 0111                                          |
| 000010 2013.5 )                                             | 005 000096                                         | 013.5 0002                                                                                    | 000137 201                                         | 5.5 0111                                          |
| 2018.5                                                      | 000 000096                                         | .015.5 0111                                                                                   | 000137 201                                         | 5.5 0111                                          |
| 2016.5                                                      | 000 000096                                         | 015.5 0111                                                                                    | 000137 201                                         | 5.5 0111                                          |
| 2015.5                                                      | 000 000096                                         | 015.5 0111                                                                                    | 000137 201                                         | 5.5 0111                                          |
| 2012.5                                                      | 021 000097                                         | 015.5 0111                                                                                    | 000138 201                                         | 5.5 0111                                          |
| 2012.5                                                      | 000 000097                                         | 015.5 0111                                                                                    | 000138 201                                         | 5.5 0111                                          |
| 2015.5                                                      | 000 000097                                         | 015.5 0111                                                                                    | 000138 201                                         | 5.5 0111                                          |
| 0000921 10.2016.5                                           | 004 0001238                                        | 16.2015.102                                                                                   | 0005119                                            | 5 1 0019                                          |
| 000092 .2016.5 0                                            | 008 000124                                         | .2015. 111                                                                                    | 0005120 .2015.5                                    | 5 0010                                            |
| 000092 .2016.5 0                                            | 003 000124                                         | .2015. 111                                                                                    | 0005121 .2015.                                     | 5 0015                                            |
| 000092 .2015.5 0                                            | 000127                                             | .2015.: 111                                                                                   | 0005123 .2015.5                                    | 0016                                              |
| 000092 .2015.5 0                                            | 111 000127                                         | 2015.                                                                                         | 0005125 .2015.                                     | 5 0021                                            |
| 000093 2010.5 0                                             | 016 000127                                         | 2015 111                                                                                      | 0005128 2015                                       | 5 0005                                            |
| 000094 .2013.5 0                                            | 008 000127                                         | .2015. 111                                                                                    | 0005129 .2015                                      | 5 0007                                            |
| 000094 .2010.5 0                                            | 004 000128                                         | 2012. 011                                                                                     | 0005129 .2015.                                     | 5 0020                                            |
| 000095 .2015.5 0                                            | 111 000128                                         | .2013. 102                                                                                    | 0005130 .2015.5                                    | 5 0012                                            |
| 000095 .2015.5 0                                            | 111 000130                                         | .2015. 103                                                                                    | 0005133 .2015.5                                    | 5 0003                                            |
| .2015.5 0                                                   | 111 000131                                         | .2015. 111                                                                                    | .2015.                                             | 5 0010                                            |
| .2015.5 0                                                   | 111 000132                                         | .2014. 002                                                                                    | 0005143 .2015.5                                    | 5 0007                                            |
| 000096 .2015.5 0                                            | 111 000133                                         | .2015. 111                                                                                    | 0133900                                            | 0009                                              |
| Para verificar a aute<br>https://c                          | nticidade desta o<br>us.b                          | ertidão, acesse o s<br>r/certidoes/                                                           | seguinte endereço                                  | eletrônico:                                       |
| Certidão emitida em                                         | 15/12/2020 às 1                                    | 2:11                                                                                          |                                                    |                                                   |

Para usuários internos, a única diferença é que se deve inserir o CPF do advogado a ser pesquisado.

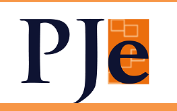

#### 15) CADASTRO DE PESSOA JURÍDICA

O cadastro de pessoa jurídica foi trazido para a KZ e estará disponível para consulta para todos os papéis.

| = 🔞      | ) Pje                            |                      |          | ۰<br>1º Grau                      |                                  | 2º Vard                       | do Trabalho e<br>Magistrad | lo                | 6 |
|----------|----------------------------------|----------------------|----------|-----------------------------------|----------------------------------|-------------------------------|----------------------------|-------------------|---|
|          | Pessoa Jurídica                  |                      |          |                                   |                                  |                               |                            |                   |   |
|          | Nome                             | CNPJ                 |          | Situação<br>Ativo 👻 Nome Fantasia |                                  | Tip                           | o de Pessoa                |                   | - |
| *        | Esfera do Órg                    | ão Público?<br>dos 🔹 |          |                                   |                                  |                               |                            |                   |   |
| ≔        | Procurar Limpar                  |                      |          |                                   |                                  | 3                             |                            |                   |   |
| Ø        | Nome                             | СЛРЈ                 | Situação | Nome Fantasia                     | Tipo de Pessoa                   | Esfera do<br>Órgão<br>Público | Oficial?                   | Órgão<br>Público? |   |
| ☑        |                                  | 10. 01-<br>05        | Ativo    | HEREN                             | Sociedade<br>Empresária Limitada |                               | Não                        | Não               |   |
| <b>0</b> | AGE                              | 86 001-<br>70        | Ativo    | A                                 | Autarquia Federal                | Federal                       | Sim                        | Não               |   |
| lad      | AGENON INTERNET DE INDUNE - ANNE | 04. 01-<br>08        | Ativo    |                                   | Autarquia Federal                | Federal                       | Sim                        | Não               |   |

#### 16) MENU COMPLETO

Foram feitas alterações neste menu:

- A. Passar o item "Cadastro Órgão Julgador" do menu Configuração para o menu "Cadastro" > "Órgão Julgador"
- B. Passar o item "Cadastro Pessoa Física" do menu Configuração para o menu "Cadastro" > "Pessoa Física"
- C. Passar o item "Confirmação de cadastro de advogado" do menu
   Configuração para o menu "Cadastro" > "Confirmação de Cadastro de Advogado"
- D. Passar o item "Regras de Impedimento/Suspeição" do menu Configuração para o menu "Cadastro" > "Regras de Impedimento/Suspeição"
- E. Passar o item "Órgão Julgador Colegiado" do menu Configuração para o menu "Cadastro" > "Órgão Julgador Colegiado" (somente 2º grau)
- F. Passar o item "Cadastro Autoridade" do menu Configuração para o menu "Cadastro" > "Autoridade"
- G. Passar o item "Cadastro Localização" do menu Configuração para o menu "Cadastro" > "Localização"
- H. Passar o item "Cadastro Pessoa Jurídica" do menu Configuração para o menu "Cadastro" > "Pessoa Jurídica"

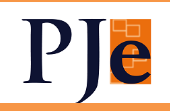

- I. Passar o item "Cadastro Procuradoria" do menu Configuração para o menu "Cadastro" > "Pessoa Procuradoria"
- J. Passar o item "Cadastro Senha" do menu Configuração para o menu "Cadastro" > "Senha"
- K. Desabilitar o item "Cadastro Assistente de Advogado" (é consultado em Pessoa Física)
- L. Desabilitar o item Pesquisar > Expedientes físicos sem registro de intimação (Foi criado relatório no SAO – "Intimações via correios, sem ciência registrada")
- M. Desabilitar o item: "Vincular Perito ao Órgão Julgador" (será feito diretamente no cadastro do perito).

#### 17) TUTELAS

Devido a alterações recentes na Tabela Processual Unificada de Movimentações, os movimentos relativos à tutela foram atualizados:

Reativados os seguintes movimentos:

- "Concedida a tutela provisória 'tipo de tutela' de 'nome da parte'";
- "Concedida em parte a tutela provisória 'tipo de tutela' de 'nome da parte'"
- "Não concedida a tutela provisória 'tipo de tutela' de 'nome da parte'"
- "Concedida de ofício a tutela provisória 'tipo de tutela' de 'nome da parte'"

Inativado o movimento: "Apreciada a tutela provisória"

Inativados os seguintes valores do complemento "tipo de tutela":

- "de urgência antecipada antecedente"
- "de urgência cautelar antecedente"

#### **18)** POSSIBILIDADE DE INSERÇÃO DO CÓDIGO DE VALIDAÇÃO NO EDITOR DE TEXTO

Para inserir automaticamente o código de validação de um documento, deve-se seguir estes passos:

1. Dentro do editor, digitar "#" para listar os documentos do processo.

2. Selecionar um dos documentos utilizando o mouse e/ou filtrando pelo teclado (pressionar ENTER para confirmar)

*3. Posicionar o cursor SOBRE o identificador único do documento que foi inserido (ex: "#id:abcdefg")* 

4. Pressionar F4 para exibir a lista de substituição

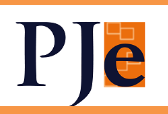

5. Selecionar a opção "Código de validação". O PJe substituirá o identificador do documento pelo código de validação.

#### **19)** OUTRAS ALTERAÇÕES:

➢ No GIM e no Painel Global, ao serem selecionados processos a serem assinados, os itens passam a sumir da listagem ao invés do cadeado ficar cinza (desabilitado).

➢ Retirada a opção "Perito" para inclusão na retificação de autuação e incluída "Intérprete".

➤ Na retificação de autuação, será possível mover ou copiar partes entre polos, inclusive "Outros participantes".

> Corrigido o erro que não permitia inativar parte que possui representante inativo.

➤ A aba "REDISTRIBUIÇÕES" que existia na 1x, está acessível pelo menu 3 tracinhos nos Autos Digitais. É apresentado modal com as informações de redistribuições do processo.

➢ Na timeline, agora é exibido o nome da parte peticionante, e não mais do advogado.

- > Criada a prioridade "Pagamento de salário"
- > Corrigida a baixa de processos na íntegra na Consulta Processual Unificada.
- > Na apreciação de petição na timeline, o comportamento foi ajustado:
  - O sistema exibe a lupa um pouco maior e na cor vermelha antes da petição ser apreciada.
  - O sistema exibe a lupa menor e na cor azul após a petição ser apreciada.
  - O sistema remove a cor amarelada (fundo do documento na timeline) após o documento ser apreciado.

➢ Se desmarcado, em Elaborar despacho/decisão o campo "Multiplicar prazo", na tarefa de Assinatura, ele vinha novamente marcado. Isto foi corrigido.

Criados parâmetros para o valor de custas em 1º grau. Assim, se forem modificados, basta ajustar o parâmetro. Há um parâmetro para o percentual, outro para o valor de Embargos de Terceiro e mais uma para as custas mínimas.

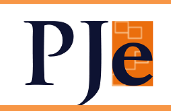

#### 1º Grau

#### 1) INTEGRAÇÃO PERITO COM AJ-JT

O cadastro do AJ-JT está integrado com o do PJe, não haverá cadastro de peritos diretamente no PJe, pois só poderão ser nomeados se cadastrados no AJ-JT. Os peritos que desejarem alterar seus dados o deverão fazer no AJ-JT e eles serão refletidos no PJe.

Os peritos que selecionarem um dos municípios da jurisdição da Vara do Trabalho estarão disponíveis para vinculação ao órgão julgador. Após a vinculação, aparecerão na lista de nomeação, como acontece hoje. Os dados da nomeação serão enviados ao AJ-JT.

| ← Pessoa Física                                                | - Cadastro - 🔳     | LIKA MINIS                                               |
|----------------------------------------------------------------|--------------------|----------------------------------------------------------|
| Pessoa física                                                  | Perito             | Adicionar 💌                                              |
| Dados do Perito                                                |                    |                                                          |
| Especialidades do Pe                                           | rito               |                                                          |
| Órañ eo kulandarrea si                                         | nculados ao Perito |                                                          |
| Orgaos julgadores vil                                          |                    |                                                          |
| Órgão Julgadores Vi                                            |                    | Vincular Órgão Julgador ao Perito                        |
| Órgão Julgadores Vii<br>Órgão Julgador<br>Id do Órgão Julgador | N                  | Vincular Órgão Julgador ao Perito Nome do Órgão Julgador |

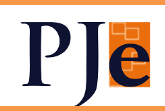

#### 2) CHECAGEM DE PENDÊNCIAS ANTES DO ARQUIVAMENTO

O arquivamento definitivo não será mais possível caso haja algumas das pendências abaixo:

- o prazo em aberto
- o audiência designada
- o mandado pendente de cumprimento na central de mandados
- o recurso(s) pendente(s) de decisão
- o recurso admitido pendente de remessa ao TRT
- o movimento de baixa ao 1º grau com recurso pendente no TRT
- o incidente processual pendente de decisão/julgamento
- o registro no BNDT
- o petição não apreciada
- o carta não devolvida
- o falta de sentença de extinção de execução

PS: Continua permitido o arquivamento SEM TRAVAS para os processos do CCLE.

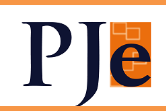

#### 3) SENTENÇA E DECISÃO LÍQUIDAS

Quando da assinatura de sentença ou decisão, é possível homologar cálculos oriundos do PJeCalc ao mesmo tempo.

SENTENÇA:

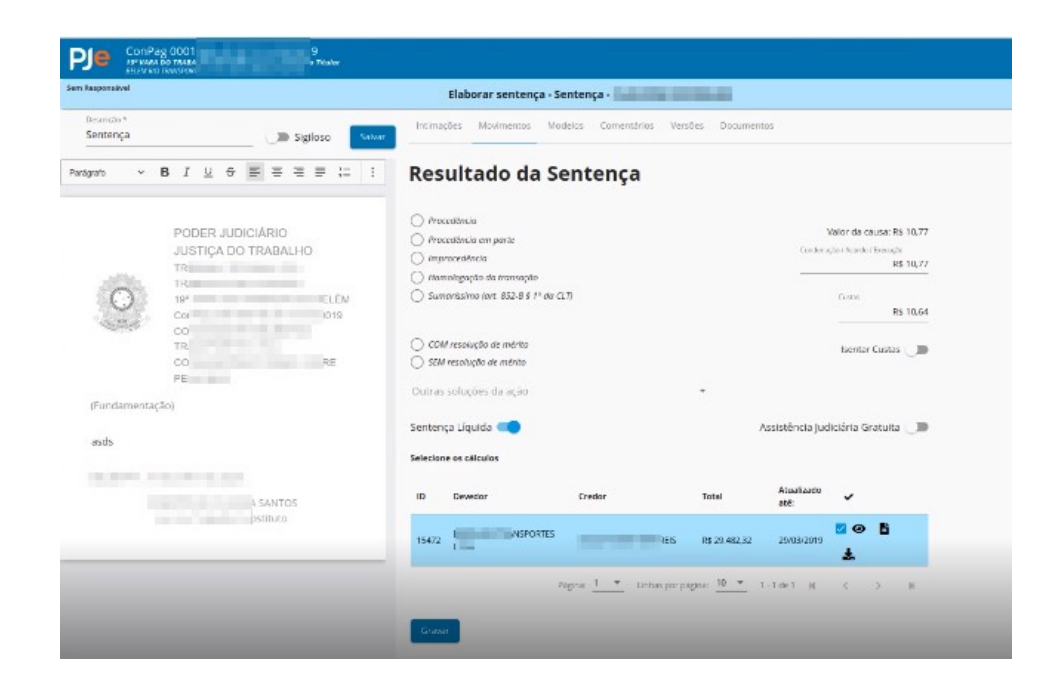

#### DECISÃO:

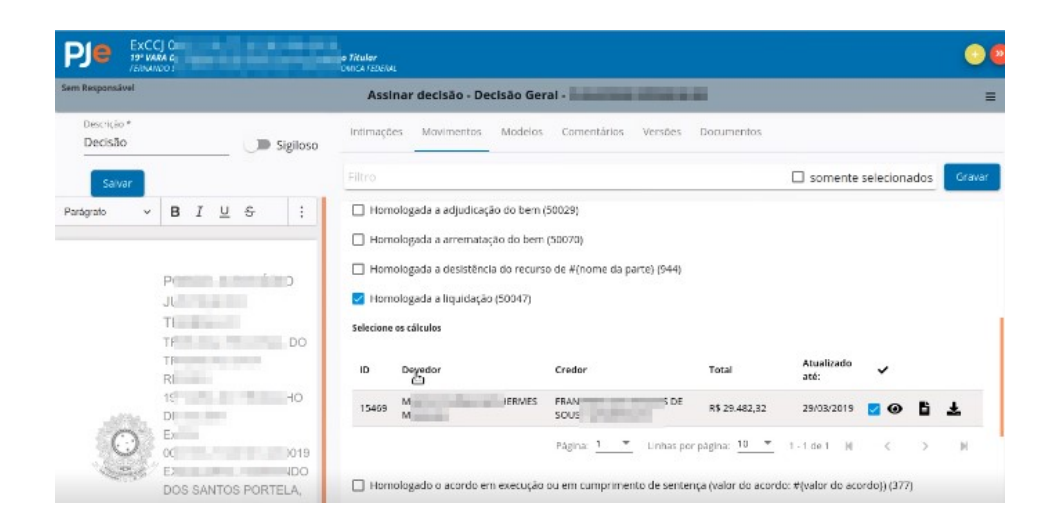

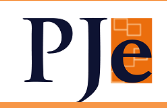

#### 4) NOTIFICAÇÃO EXPRESSA

Poderá ser feita configuração no sistema para deixar pré-gravada um tipo de notificação inicial. Há a possibilidade de serem escolhidas classes e o modelo a ser utilizado, e a notificação só será expedida se forem observados determinados critérios. Assim, ao se utilizar desta funcionalidade, será aberta uma tela do PEC com destinatário, tipo de expediente, meio de expedição já preenchidos e ato confeccionado com o modelo pré-configurado na configuração das comunicações automáticas.

Na próxima versão, este procedimento será automatizado, ou seja, a notificação será expedida sem ação humana. Também será levada ao 2º grau.

Mais detalhes podem ser consultados aqui.

#### 5) PRÓXIMO DIA VAGO DE AUDIÊNCIA

Colocado ícone na pauta de audiência para que o sistema procure o primeiro horário vago A PARTIR do dia seguinte àquele exibido, permitindo a marcação da audiência neste dia.

| Quadro de Horários Vagos |            |                  |                       |                   |  |  |
|--------------------------|------------|------------------|-----------------------|-------------------|--|--|
| Тіро                     | Data       | Horário<br>vago  | Qtd de dias<br>úteis  |                   |  |  |
| Inicial                  | 01/06/2020 | 08:10            | 17                    | 0 🔍               |  |  |
| Una                      | 01/06/2020 | 07:00 Pró<br>dat | iximo horário va<br>a | go a partir de um |  |  |
| Instrução                | 11/05/2020 | 14:00            | 2                     | 00                |  |  |
|                          |            |                  |                       |                   |  |  |

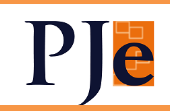

Seleciona-se o próximo horário vago:

| Designar a nartir d | <u>م</u>                    |
|---------------------|-----------------------------|
| 25/06/2020          |                             |
| Número do Processo  |                             |
| 0000                | 1811                        |
| Tipo: Inicial       |                             |
| Data/Horário        | de Início: 01/06/2020 08:10 |
| Duração da Au       | udiência:10 minutos         |
|                     |                             |

O sistema marca a audiência na próxima vaga:

| Designação Confirmada                                                                                                    |
|----------------------------------------------------------------------------------------------------|
| Processo: <b>00000 0811</b><br>Sala:Sala de Conciliação                                                                                                    |
| Audiência de tipo 'Inicial' designada com sucesso para 29/06/2020 08:00<br>Não se esqueça de intimar as partes. Clique no número do processo para abrir a tarefa. |
| Fechar                                                                                                    |
|                                                                                                    |

#### 6) SUGESTÃO DA DATA DO TRÂNSITO EM JULGADO

O sistema sugerirá, em processos que subiram em grau de recurso ao segundo grau, não foram ao TST e tiveram acórdão publicado, sem qualquer documento posterior e baixados imediatamente, uma data para o trânsito em julgado. A data sugerida é a posterior ao decurso do prazo. Caso o entendimento do juízo seja diverso (data do decurso do prazo), isto deverá ser verificado.

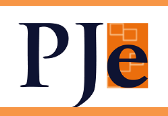

Em caso de não ser possível determinar a data, o sistema trará os movimentos necessários à determinação da data.

| em Responsável         | Registrar trânsito em julgado                                                                                     | ≡     |
|------------------------|----------------------------------------------------------------------------------------------------|-------|
| Data de trânsito *     |                                                                                                    |       |
| 13/06/2020             | 💶 🛅 🛛 Data sugerida para trânsito em julgado: 13/06/2020                                                          |       |
|                        | Todos os expedientes, no segundo grau, estão fechados.                                                            |       |
|                        | 14/06/2020 Remetidos os autos para Órgão jurisdicional competente para prosseguir                                 |       |
|                        | 13/06/2020 Decorrido o prazo de mana mana mana mana mana mana mana man                                            |       |
|                        | 12/06/2020 Inicio do prazo: Intimação para <b>do prazo en 11/06/2020 23:59</b> . fim do prazo em 12/06/2020 23:59 |       |
|                        | 11/06/2020 Publicado(a) o(a) acórdão em 11/06/2020                                                                |       |
|                        | 10/06/2020 Intimação (Intimação) - 33ceaeb 🗹                                                                      |       |
|                        | 10/06/2020 Acórdão (Acórdão) - e8bd7a3 🗹                                                                          |       |
|                        | Movimento/Informação Documento Expediente                                                                         |       |
|                        |                                                                                                    | _     |
| Seguranca e saúde do l | trabalho                                                                                                    | ,     |
| anonia a rada ao       |                                                                                                    | · · · |

|                               | 1006 Reader Treader                                                                                                    | lando Prazo Recursal | 0   |
|-------------------------------|----------------------------------------------------------------------------------------------------|----------------------|-----|
| VIRELA LOVATO                 | Registrar trânsito em julgado                                                                                                    |                      | =   |
| Data de trânsito * 👩          | A data de trânsito em julgado precisará ser analisada manualmente, pelo seguinte motivo: há movimentos que exigem análise manual.                                                                                                    |                      | ^   |
|                               | A fata de trânsito em julgado precisará ser analisada manualmente, pelo seguinte motivo: há movimentos que exigem análise manual.           Todos os expecientes, no seguindo grau, estão fechados.           Osnobi 200         Remetidos os auxos para Cristão jundiciónal competente para prosseguir           Osnobi 200         Decorrido o prazo de 100 2002/2000           Osnobi 200         Decorrido o prazo de 100 2006/2020           Osnobi 200         Decorrido o prazo de 100 2006/2020           Osnobi 200         Decorrido o prazo de 100 2006/2020           Osnobi 200         Decorrido o prazo de 100 2006/2020           Osnobi 200         Decorrido o prazo te 100 2006/2020           Osnobi 200         Inicio do prazo: Intimação para 100 200 23.59, fim do prazo em 02/06/2020 23.59           Osnobi 200         Inicio do prazo: Intimação para 100 200 202.59, fim do prazo em 02/06/2020 23.59           Osnobi 200         Inicio do prazo: Intimação para 100 200 202.59, fim do prazo em 02/06/2020 23.59           Osnobi 200         Delicado(a) (a) a córdão en 01/06/2020           Osnobi 200         Publicado(a) (a) a córdão en 01/06/2020           Osnobi 200         Publicado(a) (a) a córdão en 01/06/2020           Osnobi 200         Publicado(a) (a) a córdão en 01/06/2020           Osnobi 200         Publicado(a) (a) a córdão en 01/06/2020           Osnobi 200         Publicado(a) (a) a córdão en 01/06/2020 | J                    |     |
| Segurança e saúde do trabalho | 29/05/2020 Acórdão (Acórdão) - 66541 a0 LS<br>Movimento/Informação Documento Expediente                                                                                                    |                      | ~   |
|                               |                                                                                                    | 🔭 Lançar movimer     | 150 |

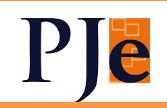

#### 7) OUTRAS ALTERAÇÕES

➢ As classes "Cumprimento de Sentença", "Cumprimento Provisório' de Sentença" e "Execução Provisória em Autos Suplementares" iniciarão na fase de liquidação, com a possibilidade de serem enviadas para a fase de execução.

➤ Acrescentado botão "Limpar" na tela de lançamento de resultado de sentença, permitindo sua edição, em caso de lançamento equivocado.

> Corrigido o relatório do SAO de "Cartas precatórias não devolvidas" para que não mais apareçam processos que foram autuados como Carta Precatória e tiveram a classe alterada para Ação Trabalhista em Rito Ordinário.

> Corrigido relatório do SAO de "Processos sem Movimentação - 1º Grau" para que não mais apareçam processos arquivados.

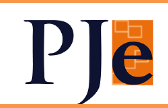

#### 2º Grau

#### 1) UNIFICAR ANÁLISE DE GABINETE PARA TODOS OS OJS

Os setores que ainda utilizavam o fluxo antigo (PLANTÃO, CEJUSC e ANÁLISE DE RECURSO) passarão a utilizar a análise de gabinete, com as opções abaixo que aparecerão conforme as regras de liberação:

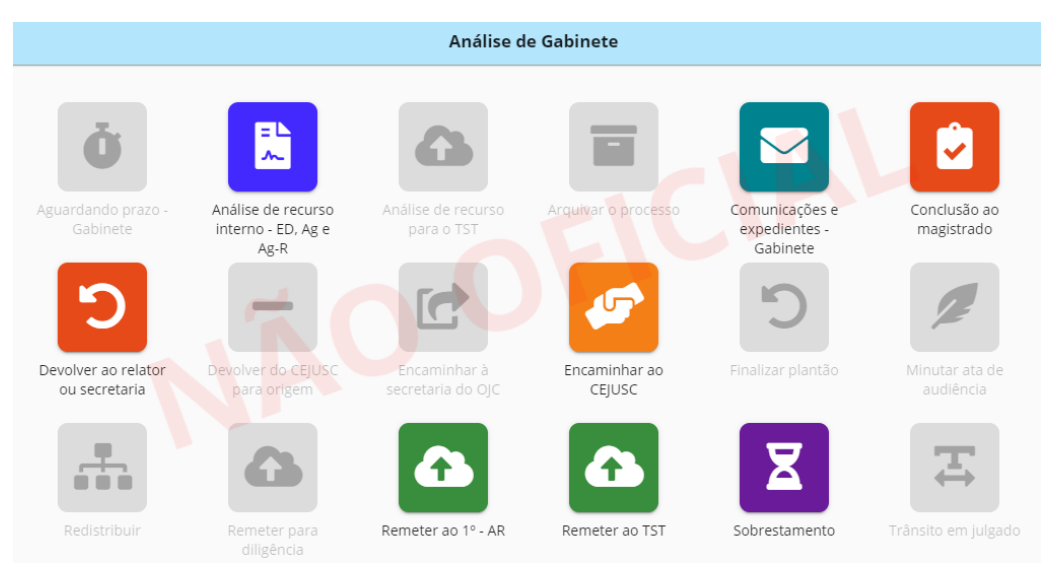

a) Na Análise de Recurso, nas tarefas "Análise de recurso – Processante" e "Análise de Recurso – Originário", a saída será para a análise de gabinete:

| Análise de recurso - Processante |
|----------------------------------|
| Análise nova                     |

Conclusão ao magistrado AR vira Conclusão ao Magistrado, com as seguintes opções:

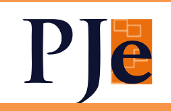

| n                                |                       | Conclusão ao magistr | ado                           |                            |
|----------------------------------|-----------------------|----------------------|-------------------------------|----------------------------|
| Magistrado<br>MAXIMILIAN SCHERER |                       | •                    |                               | Cancelar Conclusão         |
| Despachar                        | Decisão Geral         | Decisão ED           | Decisão Recurso Ordinário TST | Decisão Recurso de Revista |
| Decisão Recursos TST Outros      | Sobrestar / Suspender | Liminar              |                               |                            |
|                                  | Despach               | o Decisão            | Julgamento                    |                            |

Triagem Inicial Originária vira Triagem. Minutar despacho – AR, Elaborar Despacho e Minutar decisão de admissibilidade, Elaborar Decisão. Analisar decisão de admissibilidade e Analisar despacho - AR, Assinar decisão e Assinar despacho.

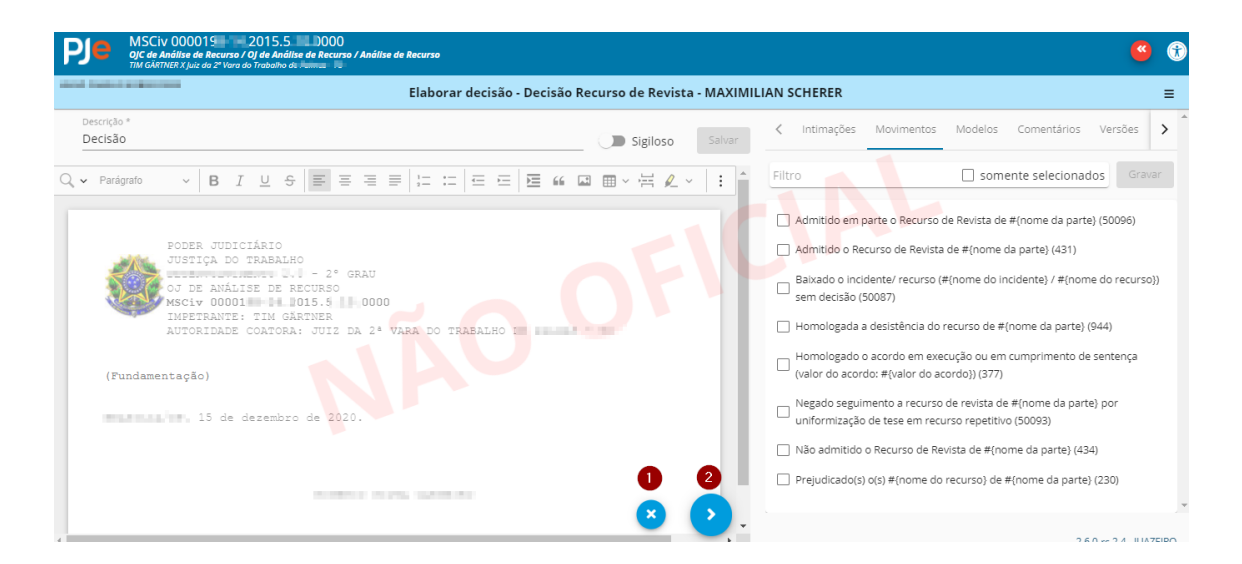

O novo editor de texto traz melhorias consideráveis:

Podemos ver na parte superior o tipo de conclusão aberta e o nome do magistrado. Abaixo, o nome do documento a ser elaborado e a possibilidade de colocá-lo como sigiloso. Os botões de edição, cujo funcionamento pode ser visto neste <u>manual</u>. Verificamos que já há o cabeçalho aparente no documento não editável. Botões de cancelar conclusão (1) e encaminhar para a assinatura (2). Ao lado, temos diversas abas.

Inicialmente está o lançador de movimentos, já conhecido, em novo layout. A aba de versões permitirá o seu controle e a recuperação de uma versão anterior quando selecionado. Em "Comentários", os usuários que fizerem e revisarem a minuta poderão

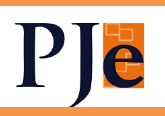

registrar observações para melhor comunicação. e "Modelos" permite a inserção de modelos. Nesta versão, é possível inserir mais de um modelo. Cada modelo inserido será posicionado abaixo do anterior.

Há também a aba "Jurisprudência", que abrirá diretamente no editor a página do Tribunal, documentos, que trará os documentos do processo e "Intimações", um upgrade considerável na intimação automática:

| Intimar?       | 🗆 EI  | nviar para PEC |        |
|----------------|-------|----------------|--------|
| Destinatário   | Prazo | Meio           |        |
| ✓ DANIEL PAPST | 8     |                | DEJT 💌 |
| JENNIFER FREUD | 8     |                | DEJT 💌 |
| Gravar         |       |                |        |

São disponibilizados os meios de comunicação "DEJT" se a parte tiver advogado e "Via sistema" se for Procuradoria. O prazo é sugerido e editável. Caso não deseje a intimação automática, desmarque o botão "Intimar?".

Terceiros interessados também aparecerão nesta tela. O botão "Enviar para o PEC" faz com que o processo seja enviado para lá no caso de haverem partes em "cinza", não disponíveis para intimação automática ou caso seja desmarcado o botão "Intimar?". Se os dois estiverem desmarcados, o processo vai para a Análise.

Para completar, o auto texto foi aqui inserido, utilizando inicialmente os já cadastrados anteriormente. Ainda pode ser feita sua edição ou inclusão pela funcionalidade antiga. Para inserir, clique no símbolo "+" e selecione Auto texto.

Mantida também a inserção de identificação dos documentos digitando "#id".

b) No PLANTÃO, também será utilizado o novo fluxo, com as conclusões novas e elaboração de despacho e decisão, aos quais os gabinetes já estão acostumados. Os processos do plantão, consequentemente, aparecerão no GIM do magistrado.

c) CEJUSC, "Aguardar prazo – CEJUSC" será "Aguardar prazo – Gabinete", Cumprimento de Providências e Aguardando audiência foram excluídos. Análise de

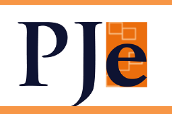

Secretaria-CEJUSC foi substituída por "Análise de Gabinete". A conclusão e despachos também serão novos:

| Reards Attacked to Tage State |                                       | Conclusão ao magistrado | ≡                  |
|-------------------------------|---------------------------------------|-------------------------|--------------------|
| Magistrado                    | r do processo, Titular do Órgão Julga | dor) 👻                  | Cancelar Conclusão |
| Despachar                     | Liminar                               |                         |                    |
|                               | Despache                              | Decisão Julgamen        | nto                |

#### 2) INTERNALIZAÇÃO DO E-REC

O sistema e-Recurso já é largamente utilizado pelos tribunais e terá suas funcionalidades trazidas para o padrão KZ. O acesso será por ícone na listagem de processos nas tarefas "Minutar decisão de admissibilidade", "Elaborar decisão" e "Assinar decisão", no Meu Painel ou no Painel Global. Será aberto o Assistente de Produção, onde são confeccionados os despachos de admissibilidade, cujas decisões serão automaticamente refletidas na minuta de decisão do PJeKZ, sem a necessidade de mais cliques do usuário para a importação. Ademais, utiliza a pesquisa textual para localizar outras decisões semelhantes e até utilizá-las total ou parcialmente na minuta.

|     | Processo                      | Tarefa           |
|-----|-------------------------------|------------------|
|     | ROT 0000244-85.2018.5.09.0659 | Elaborar decisão |
| • 🎗 | ROT 0000094-90.2017.5.09.0093 | Elaborar decisão |

Abre-se o Assistente de Produção, onde será(ão) autuado(s) o(s) recurso(s):

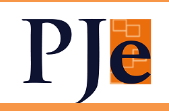

| Assistente de Produção                                                                                                    |             | 0      | 2            | 2<br>Q |
|----------------------------------------------------------------------------------------------------|-------------|--------|--------------|--------|
| Processo:         0001361-         Classe:         ROT         Órgão Julgador Colegiado:         Tribunal Pieno         Apreciar RR           Recursos         Dados Gerais         Dados Gerais         Dados | E-Rec (Em r | revisā | io) <b>C</b> | >      |
| Incluir Recurso                                                                                                    | _           |        | _            |        |
| Recurso 1                                                                                                    | 5 (<br>0 (  | 0<br>  | 8            | 8      |
| Recurso 2 to an and a manual and a manual and a manual and a manual and a manual and a manual and a manual and                                                                                                    | 0           | D      | ð            | 5      |
|                                                                                                    |             |        |              |        |

- 1. Visualização de despacho
- 2. Pesquisa de despachos
- 3. Abrir documentos do processo
- 4. Inserir lembrete
- 5. Mover recurso para cima
- 6. Mover recurso para baixo
- 7. Excluir recurso
- 8. Expandir painel

Acima, vemos a tela com recursos já criados. Na parte superior da tela há os ícones para ver o despacho completo (após já ter as conclusões preenchidas), pesquisar outros despachos, abrir os documentos (detalhes do processo KZ) ou inserir lembrete (post it).

Com a expansão do painel, vemos os detalhes do recurso criado. Os recursos podem ter sua posição alterada ou serem excluídos. Isto dá uma visualização rápida dos recursos a serem analisados.

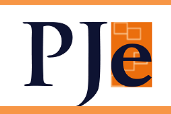

| Assistente de Produção                                                                                |         |
|----------------------------------------------------------------------------------------------------|---------|
| Process: MRC0142,0012,0021 (Same RC1 Bigls regards Compute Vence Perce<br>Neuronal Security Security) |         |
| 8 molece                                                                                              |         |
| Revent 1120100000017800100000                                                                         |         |
| Recurso 2 and a monotone management                                                                   | • • • • |
| Partes Análise Prévia Pressup. Extrínsecos Uniformização/Sobrest. Pressup. Intrínsecos Conclusão      |         |
| Partes                                                                                                |         |
| 🖸 Incluir Partes 💼 Excluir Parte ^ Mover posição da parte 🕆                                           |         |
| Norre Tipo                                                                                            |         |
| Lucinativeurumaariameel     Recorente                                                                 |         |
| BROAD DO BROAD LODA: Recordo                                                                          |         |
|                                                                                                    |         |

A criação dos recursos é simples e pode-se selecionar em que polo figurará a parte:

| Selecione a<br>Incluir F | elecione as partes do processo para incluir no recurso |                      |  |  |  |  |  |  |  |  |  |
|--------------------------|--------------------------------------------------------|----------------------|--|--|--|--|--|--|--|--|--|
| <b>&gt;</b>              | Nome                                                   | Tipo                 |  |  |  |  |  |  |  |  |  |
| <b>&gt;</b>              | Ph/0010105-00-001                                      | Recorrido 👻          |  |  |  |  |  |  |  |  |  |
| <b>V</b>                 |                                                        | Recorrente           |  |  |  |  |  |  |  |  |  |
|                          |                                                        | Recorrido            |  |  |  |  |  |  |  |  |  |
|                          |                                                        | Terceiro Interessado |  |  |  |  |  |  |  |  |  |

Neste recurso, pode-se fazer a análise prévia, inserindo situações em que, para se redigir o despacho, não será preciso examinar os pressupostos extrínsecos e intrínsecos. Lembremos que estas telas trazem dados estatísticos que alimentarão a base de dados do TST, otimizando a análise por parte daquele Colendo Tribunal.

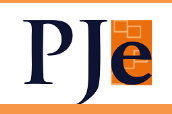

| Recurso 3                                                                                           | lecurso 3 meteore and a second second s |                                       |                                                          |                      |                                                                                    |                                                                                     |  |  |  |  |  |  |  |  |  |
|----------------------------------------------------------------------------------------------------|----------------------------------------------------------------------------------------------------|---------------------------------------|----------------------------------------------------------|----------------------|------------------------------------------------------------------------------------|-------------------------------------------------------------------------------------|--|--|--|--|--|--|--|--|--|
| Partes                                                                                              | Análise Prévia                                                                                                    | Pressup. Extrínsecos                  | Uniformização/Sobrest.                                   | Pressup. Intrínsecos | Conclusão                                                                          |                                                                                     |  |  |  |  |  |  |  |  |  |
| Acordo     Decisão Interlocutória     Fungibilidade     Renúncia/Desistência d     Texto preliminar | lo Direito                                                                                                    | Agrave<br>Decisã<br>Recurs<br>Retrata | o de Instrumento<br>io Monocrática<br>so Adesivo<br>ação |                      | Agravo Regimental  Desistência do Recurso  Recurso Apócrifo  RR em Al - Súmula 218 | Competência do TJ Embargos de Declaração Recurso Extraordinário Unirrecorribilidade |  |  |  |  |  |  |  |  |  |

Ao clicar no item marcado, é aberta tela de edição, carregada com modelo prédefinido, que pode ser alterado pelo usuário neste momento:

| Еd | dição de tex<br>pico: Decisão                    | tto<br>Interlocu                       | tória (A                            | nálise Pr                            | évia)                           |                               |                                      |                                         |                               |                                    |                                       |                                |                              |                                 |                                        |                             | 2                        | 3<br>-5                  | 4<br>4                     | 5<br>Q                                   |                                  |                      |                        |                     |                  |          |  |
|----|--------------------------------------------------|----------------------------------------|-------------------------------------|--------------------------------------|---------------------------------|-------------------------------|--------------------------------------|-----------------------------------------|-------------------------------|------------------------------------|---------------------------------------|--------------------------------|------------------------------|---------------------------------|----------------------------------------|-----------------------------|--------------------------|--------------------------|----------------------------|------------------------------------------|----------------------------------|----------------------|------------------------|---------------------|------------------|----------|--|
|    | Texto do De                                      | spacho                                 | Text                                | o Padrão                             | (soment                         | te leitura                    | a)                                   |                                         |                               |                                    |                                       |                                |                              |                                 |                                        |                             |                          |                          |                            |                                          |                                  |                      |                        |                     |                  |          |  |
|    | Parágrafo                                        | ~ E                                    | I                                   | ⊔ ÷                                  | ≣                               | = =                           |                                      | 1= :=                                   | <u>-</u>                      | = i                                | 66                                    | <b>L</b>                       | <b>Ⅲ</b> ~ •                 | H 🖉                             | . ~ +                                  | <b>v</b> *                  | 5 0                      | ð                        |                            |                                          |                                  |                      |                        |                     |                  | <b>_</b> |  |
|    | Atualizada em                                    | 24/05/201                              | 16                                  |                                      |                                 |                               |                                      |                                         |                               |                                    |                                       |                                |                              |                                 |                                        |                             |                          |                          |                            |                                          |                                  |                      |                        |                     |                  |          |  |
|    | A XXX Turma o<br>natureza mera<br>superveniente, | deu provim<br>mente inte<br>que, tendo | ento ao i<br>rlocutória<br>o ou não | recurso o<br>I, na medi<br>ligação c | rdinário<br>ida em o<br>om o mé | da XXX<br>jue não<br>érito da | ( para afa<br>) pôs terr<br>causa, n | astar XXX.<br>no ao proc<br>iecessita s | Ordeno<br>esso na<br>er resol | ou a bai:<br>a instân:<br>vido pel | ka dos a<br>sia ordina<br>o juiz." (/ | utos ao<br>ária, ma<br>A Sente | Juízo d<br>s apena<br>nça no | e origer<br>as decid<br>Proces: | n para o e<br>liu questã<br>so Trabalh | xame<br>o incid<br>iista, L | das d<br>lente,<br>Tr, S | demai<br>, que,<br>ão Pa | is que<br>na liç<br>ulo, 1 | stões de mé<br>ão de Mano<br>996, pág. 2 | érito. Com<br>el Antonic<br>00). | no se pe<br>o Teixei | ercebe, a<br>ra Filho, | a decisã<br>é "todo | ăo tem<br>o fato | Ľ.       |  |
|    | Por não haver<br>Súmula 214 do                   | se comple<br>Tribunal S                | tado o pr<br>Superior (             | onuncian<br>do Traball               | iento so<br>ho (Res             | bre o m<br>olução r           | nérito, ou<br>n.º 127/2              | seja, não<br>2005, DJ 1                 | se esgo<br>4, 15 e f          | otar a er<br>16/3/200              | trega pre<br>)5).                     | estação                        | jurisdic                     | ional na                        | a instância                            | ordina                      | ária,                    | o acó                    | rdão i                     | não comport                              | a recurso                        | de rev               | ista imeo              | diato, à            | luz da           |          |  |
|    |                                                  |                                        |                                     |                                      |                                 |                               |                                      |                                         |                               |                                    |                                       |                                |                              |                                 |                                        |                             |                          |                          |                            |                                          |                                  |                      |                        |                     |                  |          |  |
|    | Ou                                               |                                        |                                     |                                      |                                 |                               |                                      |                                         |                               |                                    |                                       |                                |                              |                                 |                                        |                             |                          |                          |                            |                                          |                                  |                      |                        |                     |                  | *        |  |
|    |                                                  |                                        |                                     |                                      |                                 |                               |                                      |                                         |                               |                                    |                                       |                                |                              |                                 |                                        |                             |                          |                          |                            |                                          |                                  |                      |                        |                     |                  |          |  |
|    |                                                  |                                        |                                     |                                      |                                 |                               |                                      |                                         |                               |                                    |                                       |                                |                              |                                 |                                        |                             |                          |                          |                            |                                          |                                  |                      |                        |                     |                  |          |  |
|    | Salvar Fe                                        | char                                   |                                     |                                      |                                 |                               |                                      |                                         |                               |                                    |                                       |                                |                              |                                 |                                        |                             |                          |                          |                            |                                          |                                  |                      |                        |                     |                  |          |  |
|    |                                                  |                                        |                                     |                                      |                                 |                               |                                      |                                         |                               |                                    |                                       |                                |                              |                                 |                                        |                             |                          |                          |                            |                                          |                                  |                      |                        |                     |                  |          |  |

- 1. Inserir texto a partir do modelo
- 2. Abrir documentos do processo
- Carregar texto padrão substitui o texto do tópico atual no despacho pelo seu respectivo texto padrão
- 4. Ver bases jurídicas Ao escolher uma das bases jurídicas da lista será aberto uma nova guia com o conteúdo da base jurídica previamente cadastrada pelo administrador.
- 5. Pesquisa de despachos

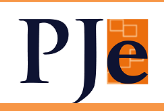

O texto aqui redigido comporá o texto final do despacho. Vemos que a lógica é ir criando pequenos textos, de acordo com a análise parcial ali realizada e depois é apresentado o despacho completo.

Estes textos são definidos pelo Administrador do sistema, inclusive com a utilização de variáveis específicas do e-Rec, que trazem, por exemplo, o nome dos recorrentes.

Na tela acima, é possível carregar modelo, abrir os detalhes do KZ, carregar o texto padrão, pré-definido pelo usuário (caso já tenha sido modificado), ver bases jurídicas, que são alimentadas pelo Administrador, como Constituição Federal, CLT, CPC, ... ou realizar a pesquisa de outros despachos para auxílio nesta redação. O editor é o CKEditor, que unificou todas as minutas de texto no PJe (aviso, minutas, anexar documentos, PEC, ....), facilitando o aprendizado do usuário. Portanto, é possível a utilização dos auto textos, bem como inserir tabela, quebra de página e as outras formatações disponíveis.

Há autossalvamento, o que faz com que não seja perdido o que foi minutado.

A pesquisa de despachos utiliza a Pesquisa Textual do PJeKZ, com os mesmos campos de busca:

| esquisa Textual                                      |                                                        | ▼ Idle&ad7ab - Derisão                                                                                                    |
|------------------------------------------------------|--------------------------------------------------------|----------------------------------------------------------------------------------------------------|
| Expressão                                            |                                                        | j id edativati - Decisati                                                                                                    |
| recurso                                              |                                                        |                                                                                                    |
| Todas as palavras (e)                                |                                                        | PODER JUDICARIO<br>JUSTICA DO TRABALHO<br>TRIBUNAL REGIONAL DO TRABALHO DA 9º<br>REGIÃO<br>Tribunal Pieno                                                                                                    |
| Qualquer das palavras (ou)<br>Sem conter as palavras |                                                        | Gabinete da Presidencia<br>ROT 000179368 2017 5.09 0594<br>RECORRENTE<br>RECORRINO E                                                                                                    |
| Processo                                             | Classe Judicial                                        | Recurso de: E                                                                                                    |
| De                                                   | Att                                                    |                                                                                                    |
| 03/07/2020                                           | ei 01/09/2020                                          | PRESSUPOSTOS EXTRÍNSECOS                                                                                                    |
| Status                                               | 💌 Decisão                                              | Recurso tempestivo (decisão publicada em - id ; recurso apresentado     em - id ). Éditado por adm. SX/T                                                                                                    |
|                                                      |                                                        | Representação processual regular (id ).                                                                                                    |
| OJ acórdão                                           | ▼ Redator                                              | Preparo satisfeito (id ).                                                                                                    |
| Assunto 🖬 👌                                          |                                                        | PRESSUPOSTOS INTRÍNSECOS                                                                                                    |
| Q. 🕭 🌣                                               |                                                        | De acordo com o parágrafo 2º do artigo 896 da Consolidação das Leis<br>do Trabalho, o <b>recurso</b> de revista interposto na fase de execução<br>somente tem cabimento na hópése de ofensa direta e literal de<br>norma da Constituição Federal. |
|                                                      | 0001793-68.2017.5.09.0594 - ROT - 1 <sup>a</sup> Turma | EVERILIÃO EIGRAL                                                                                                    |
| 1 3 CAPPAL DRF FADICADOP ITRA DFCORDING PD           |                                                        | Leccyco VISUL     De acordo com o teor do parágrafo 10º do artigo 896 da Consolidação     das Leis do Trabalho, acrescido pela Lei n.º 13.015/2014, "Cabe     recurso do revista por visuldo a lei forteral n.or diversiballa                     |

Na aba de Pressupostos Extrínsecos, verificamos inicialmente a tempestividade do recurso:

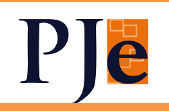

| Partes                           | Análise Prévia | Pressup. Extrínsecos    | Uniformização/Sobrest. | Pressup. Intrínsecos | Conclusão         |  |
|----------------------------------|----------------|-------------------------|------------------------|----------------------|-------------------|--|
| Tempestividade                   |                |                         |                        |                      |                   |  |
|                                  |                |                         |                        |                      | E Listar Recursos |  |
| ○ Não tempestivo<br>○ Sempestivo | Da             | ata de Publicação do Ac | Data de Ciência        |                      | Data de Protocolo |  |
|                                  | Id             |                         | Data Limite            |                      | Id                |  |

A ferramenta de "Listar Recursos" nos traz os recursos interpostos no processo e calcula a tempestividade:

Recursos do processo

| Ver    | Тіро               | Signatário                       | Juntado em     | Selecionar |
|--------|--------------------|----------------------------------|----------------|------------|
|        | Recurso de Revista | 140.000000                       | 17/09/2019     | 0          |
|        | Recurso de Revista | 2010/06/08                       | 20/09/2019     | 0          |
|        |                    | Página: 1 💌 Linhas por página: 5 | ▼ 1-2 de 2 🕅 🔇 | > 1        |
| Fechar |                    |                                  |                |            |

Selecionando um deles, é mostrada a mensagem, abaixo, caso seja tempestivo:

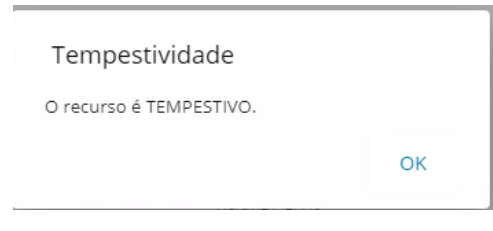

O sistema mostra, então, as datas de publicação do acórdão, ciência, data de interposição do recurso e final do prazo, bem como os ids dos documentos:

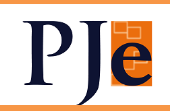

| Tempestividade                                                |                               |                 |                   |
|---------------------------------------------------------------|-------------------------------|-----------------|-------------------|
|                                                               |                               |                 | ≡ Listar Recursos |
| <ul> <li>Não tempestivo</li> <li><u>Tempestivo</u></li> </ul> | Data de Publicação do Acórdão | Data de Ciência | Data de Protocolo |
|                                                               | 06/09/2019                    | 11/09/2019      | 17/09/2019        |
|                                                               | ld                            | Data Limite     | ld                |
|                                                               | 17761937                      | 24/09/2019      | 21129782          |

Prosseguindo na análise dos extrínsecos, verificamos a representação das partes. Caso marcados procuração, mandado tácito e/ou peça inautêntica, é possível informar os Ids. Lembrando que todos estes dados irão para o texto final do despacho:

| presentação                 |              |                                 |          |                                     |
|-----------------------------|--------------|---------------------------------|----------|-------------------------------------|
| Procuração<br>IDs<br>cg7890 | Ente público | Mandato Tácito<br>IDs<br>Ipt876 | Ausência | Peça inautêntica<br>✓ IDs<br>k08opg |

Em Preparo, caso marcado "Satisfeito", podemos informar os valores da condenação, custas e possíveis depósitos:

| Preparo                                                            |                                      |                                                                                        |               |                                    |                                                          |
|--------------------------------------------------------------------|--------------------------------------|----------------------------------------------------------------------------------------|---------------|------------------------------------|----------------------------------------------------------|
| <ul> <li><u>Satisf</u></li> <li>Isentro</li> <li>Recujo</li> </ul> | <u>eito</u><br>o<br>peração Judicial | <ul> <li>Não Satisfeito</li> <li>Massa Falida</li> <li>Entidade Filantrópic</li> </ul> | (<br>(        | ) Dispensado<br>) Análise Mérito   | <ul> <li>Inexigível</li> <li>Justiça Gratuita</li> </ul> |
|                                                                    |                                      |                                                                                        |               |                                    |                                                          |
| Informações Adicion                                                | ais                                  |                                                                                        |               |                                    |                                                          |
| Informações Adicion<br>Valor Sentenca<br>R\$ 30.434,33             | ais<br>Ids<br>7yge42                 | Custas<br>                                                                             | lds<br>xpto90 | Depósito Recursal<br>R\$ 10,059,15 | lds<br>k976uo                                            |

Se não-satisfeito, igualmente é possível informar o porquê:

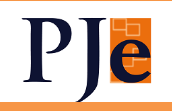

| Preparo                                   |                                                    |                                                           |                                  |                      |                                                          |
|-------------------------------------------|----------------------------------------------------|-----------------------------------------------------------|----------------------------------|----------------------|----------------------------------------------------------|
|                                           | ) Satisfeito<br>) Isento<br>) Recuperação Judicial | Não Satisfeito     Massa Falida     Entidade Filantrópica | O Dispensado<br>O Análise Mérito |                      | <ul> <li>Inexigível</li> <li>Justiça Gratuita</li> </ul> |
| Informações Ad                            | licionais                                          |                                                           |                                  |                      |                                                          |
| Motivo Preparo Não S<br>D Ausência de com | Satisfeito<br>nprovante                            | Custas           Acréscimo condenação sem alterar cust    | as                               | Depósito Recursal    | <u>tica</u>                                              |
| Depósito recursa                          | al não efetuado                                    | Fotocópia inautêntica                                     |                                  | Insuficiente         |                                                          |
| Súmula 128/TST                            | (Condenação solidária)                             | Incompletas                                               |                                  | Insuficiente (Limita | <u>ação ao teto)</u>                                     |
| Pessoa Jurídica                           |                                                    |                                                           |                                  |                      |                                                          |

Ainda há outros motivos a serem assinalados, como se o processo é Agravo de Petição ou Sumaríssimo:

| Outros Motivos                  |                                 |                |      |
|---------------------------------|---------------------------------|----------------|------|
| Restrição do artigo 896/§2º CLT | Restrição do artigo 896/§6º CLT | Transcendência | ROPS |

A aba seguinte é para verificar se há a necessidade de sobrestamento em razão de uniformização de jurisprudência, seja por pedido da parte ou decorrente da análise realizada pelo servidor. Seleciona-se o tipo de incidente repetitivo correspondente:

| Partes | Análise Prévia Pressu | up. Extrínsecos Uniformizaçã  | io/Sobrest. Pressup. Intríns                  | secos Conclusão                 |                                      |
|--------|-----------------------|-------------------------------|-----------------------------------------------|---------------------------------|--------------------------------------|
| IUJ    | IUR                   | Repercussão<br>Geral<br>Z SIE | Repetitivo  STF  ISI  Outro Tribunal Superior | IRDR Regional Tribunal Superior | IAC<br>Regional<br>Tribunal Superior |

Após, serão investigados os pressupostos intrínsecos de admissibilidade do recurso de revista. Devem ser incluídos os temas analisados, conforme a Tabela Processual Unificada de Assuntos do CNJ, com os acréscimos do TST, em conjunto ou separadamente. O sistema permite que sejam importados temas de outros recursos e suas respectivas análises.

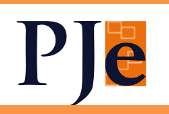

Iniciaremos selecionando um tema. Ao selecionar "Incluir", é aberta a janela de escolha de assuntos, como já consta da autuação de processos:

| Parte | s                | Análise Prévia Pressup. Extrínsecos Uniformização/Sobrest. Pressup. Intrínsecos Conclusão                                                 |
|-------|------------------|----------------------------------------------------------------------------------------------------|
| Inclu | ir <b>-5</b> Imp | ortar Temas                                                                                                    |
|       |                  | ¥                                                                                                    |
|       |                  |                                                                                                    |
|       |                  |                                                                                                    |
|       |                  |                                                                                                    |
|       |                  |                                                                                                    |
|       |                  |                                                                                                    |
| Códig | 0                | Descrição 🖉                                                                                                    |
|       | Código           | Descrição                                                                                                    |
| +     | 10584            | DIREITO DO TRABALHO (864) / Direito Coletivo (1605) / Contribuição Sindical Rural                                                         |
| +     | 10569            | DIREITO DO TRABALHO (864) / Presorição (10568) / Rural                                                                                    |
| +     | 10570            | DIREITO DO TRABALHO (864) / Prescrição (10568) / FGTS                                                                                     |
| +     | 10571            | DIREITO DO TRABALHO (864) / Prescrição (10568) / Acidente de Trabalho                                                                     |
| +     | 10573            | DIREITO PROCESSUAL CIVIL E DO TRABALHO (8828) / Liquidação / Cumprimento / Execução (9148) / Prisão Civil                                 |
| +     | 10581            | DIREITO DO TRABALHO (864) / Duração do Trabalho (1658) / Turno Ininterrupto de Revezamento                                                |
| +     | 10652            | DIREITO PROCESSUAL CIVIL E DO TRABALHO (8826) / Jurisdição e Competência (8828) / Competência (8829) / Competência da Justiça do Trabalho |
| +     | 10653            | DIREITO PROCESSUAL CIVIL E DO TRABALHO (8828) / Jurisdição e Competência (8828) / Competência (8829) / Competência da Justiça<br>Federal  |
| +     | 10654            | DIREITO PROCESSUAL CIVIL E DO TRABALHO (8826) / Jurisdição e Competência (8828) / Competência (8829) / Competência da Justiça<br>Estadual |
|       | 10655            | DIREITO PROCESSUAL CIVIL E DO TRABALHO (8828) / Partes e Procuradores (8842) / Sucumbência (8874) / Honorários Advocatícios               |
| +     |                  |                                                                                                    |

Selecionado um tema, é feita a verificação minuciosa, iniciando pelas alegações da parte. Se for selecionada ofensa à legislação ou jurisprudência, é possível incluir o quê foi atacado, como se pode ver no exemplo abaixo:

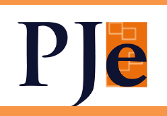

| Duração do Trabalho (1658) / Turno Ininterrupto de                              | Revezamento                                         | •                                 |
|---------------------------------------------------------------------------------|-----------------------------------------------------|-----------------------------------|
| egações                                                                         |                                                     |                                   |
| Contrariedade à Súmula do TST<br>Súmula(s)                                      |                                                     |                                   |
|                                                                                 |                                                     | Violação a leg. intraconst.       |
| Contrariedade à Súmula vinculante do STF<br>Contrariedade à Súmula de outro TRT |                                                     | Artigo 896,"b" da CLT             |
| Contrariedade à O. J.<br>Violação à CE                                          |                                                     | Uutras Alegações                  |
|                                                                                 |                                                     |                                   |
|                                                                                 |                                                     |                                   |
| nulas                                                                           |                                                     |                                   |
| Mover posição do parâmetro 👻                                                    | Inserir Súmula                                      |                                   |
| Súmula                                                                          | Súmula                                              | A                                 |
|                                                                                 | Inserir apenas números inteiros e positivos         |                                   |
|                                                                                 |                                                     |                                   |
|                                                                                 | 1                                                   |                                   |
| echar Incluir Súmula                                                            | item                                                |                                   |
|                                                                                 | Inserir apenas numeros romanos (se mais de u        | n, separar por vigula sem espaço) |
|                                                                                 |                                                     |                                   |
|                                                                                 | Cancelar Salvar                                     |                                   |
|                                                                                 |                                                     |                                   |
|                                                                                 | -                                                   |                                   |
|                                                                                 |                                                     |                                   |
|                                                                                 |                                                     |                                   |
|                                                                                 |                                                     |                                   |
| Partes Análise Prévia                                                           | Pressup. Extrínsecos Uniformização/Sobrest. Pressup | Intrínsecos Conclusão             |
| B Incluir                                                                       |                                                     |                                   |
| : Duração do Trabalho (1658) / Turno Ininterrupto                               | de Revezamento                                      |                                   |
|                                                                                 |                                                     |                                   |
| lenacões                                                                        |                                                     |                                   |
| Contraried de à Súmula do TST                                                   |                                                     |                                   |
| Súmula(s)<br>Item V da Súmula nº 12                                             |                                                     | Violação à leg. infraconst.       |
| Contrariedade à Súmula vinculante do STF                                        |                                                     | Artigo 896."b" da CLT             |
| Contrariedade à Súmula de outro TRT                                             |                                                     | Divergência Jurisprudencial       |
|                                                                                 |                                                     |                                   |

Abaixo, em "Trechos das decisões", podem ser transcritas partes do acórdão recorrido e, em "Conclusão do tema", colocamos se o recurso, em relação àquele tema, foi recebido ou denegado:

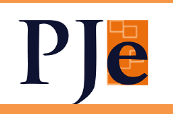

| Decisões Trechos das decisões | Conclusão do tema                        |  |
|-------------------------------|------------------------------------------|--|
| Fundamentações Utilizadas     | Fundamentações Disponíveis               |  |
|                               | Contrariedade à OJ                       |  |
|                               | Contrariedade à Súmula de outro TRT      |  |
|                               | Contrariedade à Sumula do TST            |  |
|                               | Contrariedade à Súmula vinculante do STF |  |
|                               | Divergência apta                         |  |
|                               | Violação à CF                            |  |
|                               | Violação à leg. infraconst.              |  |
|                               | $\rightarrow$                            |  |

Selecionado "Recebido" ou "Denegado", as fundamentações podem ser selecionadas abaixo, na mesma lógica das alegações, completando as normas legais e súmulas/orientações jurisprudenciais:

| Decisões           Irechos das decisões                                                | Conclusão do tema <ul> <li>Recebido</li> <li>Denegado</li> </ul>                                                                    |
|----------------------------------------------------------------------------------------|----------------------------------------------------------------------------------------------------|
| Fundamentações Utilizadas<br>Contranedade à Sumula do TST 🜈 İtem II da Súmula nº 453 📿 | Fundamentações Disponíveis<br>Contrariedade à OJ<br>Contrariedade à Súmula de outro TRT<br>Contrariedade à Súmula vinculante do STE |
|                                                                                        | <ul> <li>Contratividade de STI</li> <li>Divergência apta</li> <li>Violação à CF</li> <li>Violação à leg. infraconst.</li> </ul>     |

Feito isso, pode-se acessar e editar o despacho completo, com a análise separada por recurso:

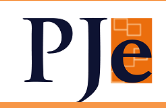

Exibir botões de edição

Recorrido(a)(s): 1. 2.

Interessado(a)(s):

RECURSO DE:

PRESSUPOSTOS EXTRÍNSECOS

😰 Recurso tempestivo (decisão publicada em 29/10/2019 - id 20289755; recurso apresentado em 14/11/2019 - id 22765842). Editado por adm. SXYT

Preparo satisfeito (id ).

REPERCUSSÃO GERAL

RECURSO REPETITIVO

PRESSUPOSTOS INTRÍNSECOS

PRESCRIÇÃO (10568) / ACIDENTE DE TRABALHO

- A parte recorrente demonstrou aparente divergência jurisprudencial apta a ensejar o conhecimento do recurso de revista, por meio da ementa proveniente do Tribunal Regional do Trabalho da XX Região, de seguinte teor:
  - "(...)"

#### Recebo.

(colar junto com a ementa as referências - tribunal, orgão, relator, data de publicação, etc).

CONCLUSÃO

🗹 Recebo o recurso

RECURSO DE:

#### Atualizada em 24/05/2016

A XXX Turma deu provimento ao recurso ordinário da XXX para afastar XXX. Ordenou a baixa dos autos ao Juízo de origem para o exame das demais questões de mérito. Como se percebe, a decisão tem natureza meramente interlocutória, na medida em que não pôs termo ao processo na instância ordinária, mas apenas decidiu questão incidente, que, na lição de Manoel Antonio Teixeira Filho, é "todo fato superveniente, que, tendo ou não ligação com o mérito da causa, necessita ser resolvido pelo juiz." (A Sentença no Processo Trabalhista, LTr, São Paulo, 1996, pág. 200).

Por não haver se completado o pronunciamento sobre o mérito, ou seja, não se esqotar a entrega prestação jurisdicional na instância ordinária, o acórdão não comporta

A funcionalidade de importar temas é muito útil e funciona assim:

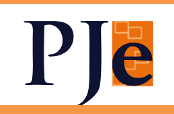

.

| Partes    | Análise Prévia | Pressup. Extrínsecos | Uniformização/Sobrest. | Pressup. Intrínsecos | Conclusão |  |
|-----------|----------------|----------------------|------------------------|----------------------|-----------|--|
| + Incluir | Importar Temas |                      |                        |                      |           |  |
|           |                |                      |                        |                      |           |  |

Clicando, é aberta a já conhecida tela de pesquisa de despachos, porém agora com a possibilidade de selecionarmos recursos já apreciados. São importados os temas e conclusões:

|                            | que conteni os te    | mas a serem importatios | Importar temas para:<br>Processo: 0001361-83.2017.5.09.0130<br>Recurso 3:                                                                                                    |
|----------------------------|----------------------|-------------------------|----------------------------------------------------------------------------------------------------|
| Todas as palavras (e)      |                      |                         | Selecione os temas que serão importados                                                                                                    |
| Qualquer das palavras (ou) |                      |                         | 0001793-68.2017.5.09.0594 - ROT - 1ª Turma                                                                                                    |
| Sem conter as palavras     |                      |                         | 1 Prescrição (10568) / FGTS (e mais 1 vinculado) - RECEBIDO     Direito Coletivo (1695) / Contribuição Sindical Rural - (SEM DECISÃO)                                              |
| Processo                   | Classe               | Judicial                | - DENEGADO                                                                                                    |
| De                         | A                    | té                      | Prescrição (10568) / Rural - DENEGADO                                                                                                    |
| 04/07/2020                 |                      | 2/09/2020               | Importar temas selecionados Fechar                                                                                                    |
| Status                     |                      | Decisão                 |                                                                                                    |
| OJ acórdão                 |                      | ▼ Redator               | <b>v</b>                                                                                                    |
| Assumts D A                |                      |                         | ) Id e8ad7ab - Decisão                                                                                                    |
| Q Q 1                      | 11793-68-2017.5.09.0 | 594 - ROT - 1º Turma    | PODER JUDICIÁRIO<br>JUSTIÇA DO TRABALHO<br>TRIBUÑAL REGIONAL DO TRABALHO DA 9º REGIÃO<br>Tribunal Pleno<br>Gabinete da Presidência<br>ROT 0001793-68.2017.5.09.0594<br>RECORRENTE: |

Importei o tema de prescrição rural. Vemos que o tema anterior selecionado ficou na primeira posição e este agora importado, na segunda. É possível alterar a ordem, clicando na setinha do lado direito:

| 🖬 Induir 🛅 Excluir 📲 Importar Temas 🕞 Análise Conjunta             | 4   |
|--------------------------------------------------------------------|-----|
| 1 : Duração do Trabalho (1658) / Turno Ininterrupto de Revezamento | • • |
| 2 : Prescrição (10568) / Rural                                     |     |

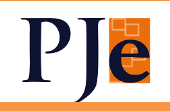

Na análise conjunta, pode-se vincular mais de um tema que terá texto semelhante no despacho. O tema aparece e, ao lado, mais X assuntos vinculados:

| 🖸 Incluir 💼 Excluir 者 Importar Temas 😝 Análise Conjunta            |          |
|--------------------------------------------------------------------|----------|
| 1 : Duração do Trabalho (1658) / Turno Ininterrupto de Revezamento | • •      |
| 2 : Prescrição (10568) / Rural (e mais 1 vinculado)                | <u> </u> |

Ao final, a conclusão da análise de todos os temas, que é dada automaticamente. No caso, tivemos um recurso recebido e um denegado:

| Recurso 3      | 0.00000.000    |                      |                        |                      |           |
|----------------|----------------|----------------------|------------------------|----------------------|-----------|
| Partes         | Análise Prévia | Pressup. Extrínsecos | Uniformização/Sobrest. | Pressup. Intrínsecos | Conclusão |
| Conclusão do l | Recurso        |                      |                        | 0                    |           |
|                | O Recebido     |                      | ecebido parcialmente   | O Denegado           |           |

Para a marcação dos status dos despachos, foram criados quatro chips: E-Rec (Em andamento), E-Rec (Pré-análise), E-Rec (Em revisão), E-Rec (Revisado). A designação dos responsáveis pelo despacho será realizada no próprio PJe, que há dispõe desta funcionalidade, inclusive em lote.

Também é possível a inserção de lembretes com as peculiaridades de cada recurso.

Após a elaboração do recurso, o texto já constará na página da tarefa do PJe e seguirá o fluxo de assinatura e publicação do sistema, ou seja a integração não mais precisa ser realizada manualmente. Optamos também por inibir a edição do texto no editor da tarefa "Elaborar decisão" com o fito de não prejudicar os metadados a serem enviado ao TST. Este comportamento será alterado em versão futura.

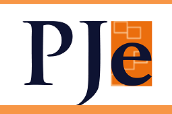

#### 3) CADASTRO DE ÓRGÃO JULGADOR COLEGIADO

O cadastro foi trazido para o KZ. Incluídos campos novos como a marcação de Presidente do OJC, possibilidade de selecionar quais gabinetes fazem parte da composição atual:

| Órgão Julgador Cole                          | Órgão Julgador Colegiado - 1ª Turma                                                                                                    |                         |         |                   |              |  |  |  |  |  |  |
|----------------------------------------------|----------------------------------------------------------------------------------------------------|-------------------------|---------|-------------------|--------------|--|--|--|--|--|--|
| Órgão Julgador Colegiado                     | _                                                                                                    |                         |         |                   |              |  |  |  |  |  |  |
| Identificação                                |                                                                                                    |                         |         |                   |              |  |  |  |  |  |  |
| Órgãos Julgadores                            |                                                                                                    | -10                     |         |                   |              |  |  |  |  |  |  |
| Antiguidade                                  | Órgão Julgador                                                                                                    | Data Inicial Data Final | Revisor | Presidente do OJC | Compõe o OJC |  |  |  |  |  |  |
| ≜ <sup>*</sup> / <sub>*</sub> <del>v</del> 1 | Desembargadora concelos                                                                                                    | 25/03/2014              | Sim     | Sim               | Sim          |  |  |  |  |  |  |
| <b>▲ 🕯 💌</b> 2                               | Desembargador <b>in in the set of the set of t</b> | 29/03/2016              | Sim     | Não               | Sim          |  |  |  |  |  |  |
| <b>▲ 🖁 🐷</b> 3                               | Desembargadora 💶 🖬 🖬 🛱                                                                                                    | 01/06/2012              | Sim     | Não               | Sim          |  |  |  |  |  |  |
| ≜ * <del>v</del> 4                           | Desembargador and a ran                                                                                                    | 14/11/2012              | Não     | Não               | Sim          |  |  |  |  |  |  |
| <b>≜</b> <sup>*</sup> / <sub>8</sub> – 5     | Desembargadora i                                                                                                    | 14/11/2012              | Não     | Não               | Sim          |  |  |  |  |  |  |
|                                              | XSTY                                                                                                    | 01/12/2020              | Não     | Não               | Não          |  |  |  |  |  |  |
|                                              | Desembargador                                                                                                    | 12/11/2020              | Não     | Não               | Não          |  |  |  |  |  |  |

#### Órgão Julgador do Órgão Julgador Colegiado

| Antiguidade<br>1 | òrgão Julgador<br>Desembargadora |                                                                    | Data inicial<br>25/03/2014                                                                             | Ē  | Data final | Ē |
|------------------|----------------------------------|--------------------------------------------------------------------|----------------------------------------------------------------------------------------------------|----|------------|---|
| Revisor          | ✓ Presidente do OJC              | Faz parte<br>Ojs que não con<br>organização da<br>das sessões de j | e da composição do OJC<br>npõe o OJC não participam da<br>antiguidade, mas podem particip<br>ulgamento | ar |            |   |
| Gravar           | Descartar Alterações Voltar      |                                                                    |                                                                                                    |    |            |   |

#### 4) PEC

Será possível efetuar publicações no DEJT mesmo que a parte não tenha advogado.

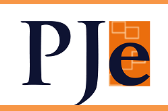

#### 5) MINUTAR VOTO

Foi disponibilizado o novo editor para a Minuta de Voto. No entanto, como ele não é compatível com a atual sessão de julgamento, só deverá ser utilizado (há parâmetro para isso) quando o Plenário e Secretaria Eletrônicos estiverem completamente implantados, em TODOS os órgãos julgadores colegiados.

Além de contar com todas as funcionalidades do editor de texto, foi ocultada a aba de intimações, tornado obrigatório o lançamento de resultado e criado um menu superior específico:

| periodic description of the rest  | Elaborar voto - Voto (                                       | (Geral) - Andrea Banasa a Sa |
|-----------------------------------|--------------------------------------------------------------|------------------------------|
| Estrutura de documento<br>Acordão | Etapa de confecção     Apto para       Inicial     Selecione | 🔨 🗌 Liberar voto 🛛 Salvar    |
| Q → Parágrafo → B I               | ⊻ \$ ≡ ≡ ≡ ≡ ± ≔ ⊏ <b>≡</b>                                  | " 	 ■ · 岩 / · · · · ·        |

Pode-se selecionar a estrutura do documento (as mesmas criadas na 1x), selecionar apto para pauta ou julgamento e liberar o voto. Foi criada a opção de constarem revisões do voto, informação essa que aparece no controle de versões:

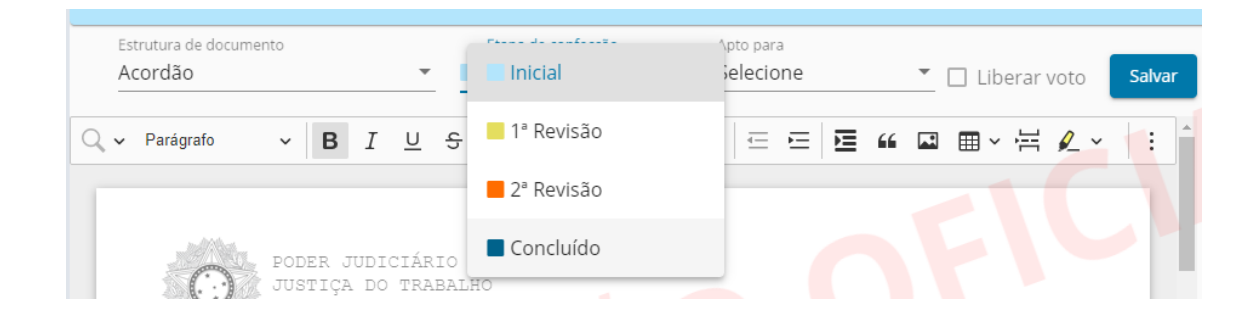

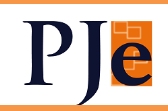

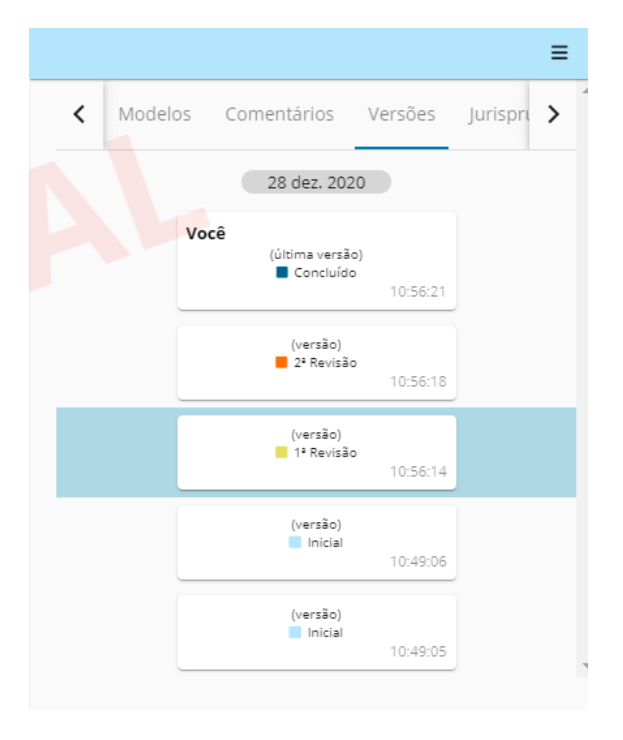

Por fim, o botão flutuante para encaminhamento do processo para aguardar a inclusão em pauta:

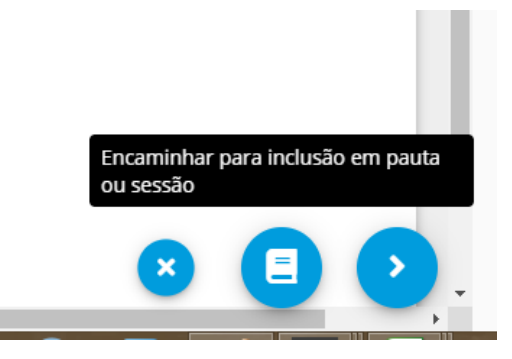

#### 6) PAUTA DE AUDIÊNCIAS

A Pauta de Audiências KZ, já presente no 1º grau, foi trazida para o segundo. Suas funcionalidades podem ser consultadas no <u>manual</u>.

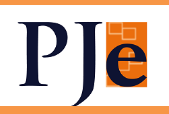

#### 7) NO PAINEL DO CEJUSC:

Trocado o botão "Pauta de Julgamento" por "Pauta de Audiência"
 Para o perfil de magistrado, retirado o botão "Painel do Magistrado na Sessão"
 Para o magistrado, trocado o botão "Assinar acórdão" por "Assinar atas de audiência".

4) Retirado o botão "Pedido de vista"

#### 8) CERTIDÃO DE TRÂNSITO EM JULGADO

Ao registrar o trânsito em julgado, será emitida automaticamente certidão com a data e partes selecionadas pelo usuário.

Ao selecionar as partes onde ocorreu o trânsito e a data, é habilitado o botão "Assinar e lançar movimento" e é possível verificar a prévia da certidão no botão correspondente:

| Sem Responsável                                              | Registrar trânsito em julgado                                |   |
|--------------------------------------------------------------|--------------------------------------------------------------|---|
| Data de trânsito *<br>16/12/2020                             |                                                              | ~ |
| Exibir conteúdo da certidão qu<br>juntada<br>Lista de partes | e será                                                       | ~ |
| Segurança e saúde do trabalho                                |                                                              | ^ |
| Reconhecida a insalubridade                                  | Reconhecido o acidente de trabalho ou situações equiparáveis |   |
| 💿 Não 🔘 Sim                                                  | 🖲 Não 🔘 Sim                                                  |   |
| Reconhecida a periculosidade                                 | Com emissão de CAT                                           |   |
| Não Sim                                                      | ● Não ○ Sim                                                  |   |

🕱 Assinar e lançar movimento

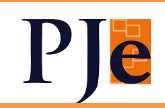

| PODER JUDICIÁRIO<br>JUSTIÇA DO TRABALHO<br>TRIBUNAL REGIONAL DO TRABALHO DA REGIÃO<br>SEDI-1<br>Relator:<br>AR 0102 0000<br>AUTOR:<br>RÉU: CL |
|----------------------------------------------------------------------------------------------------|
| CERTIDÃO                                                                                                    |
| Certifico que, em 16/12/2020, os presentes autos transitaram em julgado em relação à(s) parte(s):<br>• GU<br>• JO<br>• JO<br>• FA<br>• CL     |
| interna independent 11 de janeiro de 2021.                                                                                                    |

Pré-visualização da certidão

Assinada, a certidão é juntada aos autos e o movimento lançado.

9) O movimento "Definida tese jurídica em nome do incidente repetitivo" habilitará a movimentação para o Trânsito em Julgado.

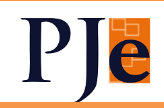

#### Advogados e Procuradores

#### 1) PAINEL USUÁRIOS EXTERNOS PADRÃO KZ

Todos usuários externos, procuradores, advogados, assistentes e jus postulandi terão o painel do usuário no perfil KZ:

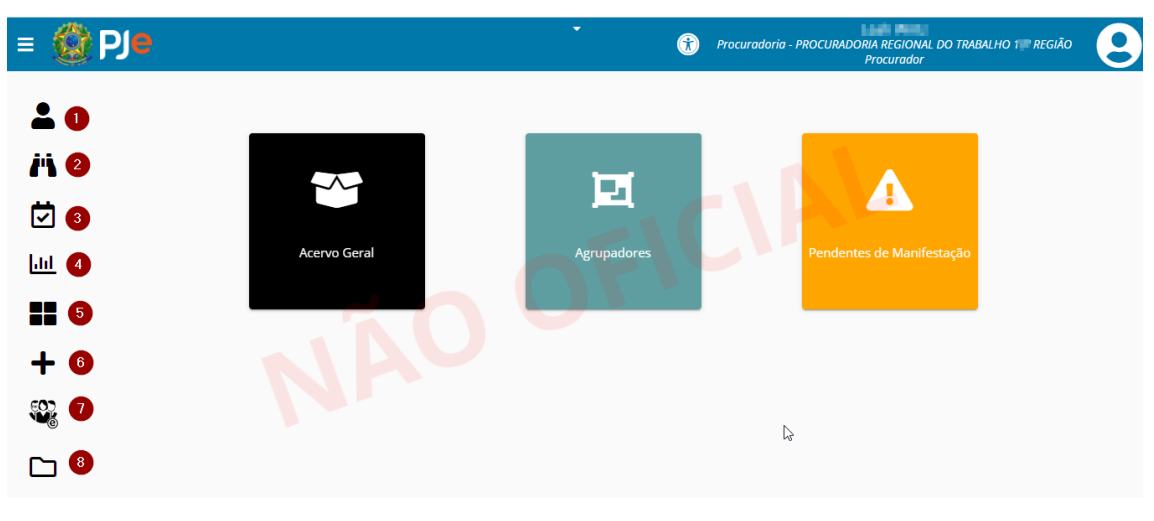

- 1- Meu Painel
- 2- Consulta de processos de terceiros (Procurador e Advogado)
- 3- Consulta Pautas
- 4- SAO (Procurador MPT)
- 5- Painel do Procurador na Sessão (Procurador MPT)
- 6- Novo Processo
- 7- Plenário Eletrônico (Procurador MPT funcionalidade a ser implementada)
- 8- Painel antigo

#### 2) BAIXAR PLANILHAS DE CÁLCULO

Usuários externos poderão baixar planilhas de cálculo (arquivo .pjc) de cálculos efetuados no PJeCalc que estejam juntados a determinado processo a fim de poderem utilizá-lo na elaboração ou atualização de cálculo.

Para perito:

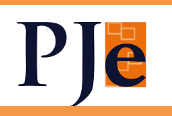

| PJe             | MSCiv 0        | 0000 0003                        | Titular<br>outros         |               |                       |   |            |   |     |
|-----------------|----------------|----------------------------------|---------------------------|---------------|-----------------------|---|------------|---|-----|
| Valor da causa: | R\$ 1.900.000, | 00 Distribuido: 14/05/2019 15:05 | Autuado: 14/05/2019 15:05 |               |                       |   |            |   |     |
|                 |                |                                  |                           | Cálculos      |                       |   |            |   |     |
|                 | ID             | Devedor                          | Credor                    | Total         | Atualizado até:       | ~ | Assinar    |   |     |
|                 | 136            | UNIÃO FEDERAL (PGF               |                           | R\$ 19.894,36 | 26/07/2020            | ۲ | 6 ±,       |   |     |
|                 |                |                                  |                           | Página: 1 💌   | Linhas por página: 10 | • | Baixar PJC | < | > N |
|                 |                |                                  |                           |               |                       |   |            |   |     |

Para advogado, procurador e assistentes:

|          | ara do Trabalho<br>Civ 000000<br>EL MENDES DE                                                              |         | 41             | de Emprego                  | NÃO OFICIAL       |                                                                                                    |                                                                                                    |              |                                                                                                    |                                |         |
|----------|----------------------------------------------------------------------------------------------------|---------|----------------|-----------------------------|-------------------|----------------------------------------------------------------------------------------------------|----------------------------------------------------------------------------------------------------|--------------|----------------------------------------------------------------------------------------------------|--------------------------------|---------|
| Processo | Anexar petições ou documentos                                                                              | Audiénc | as Expedientes | Características do processo | Segredo ou siglio | Associados                                                                                                    | Acesso                                                                                                    | de terceiros | Movimentações                                                                                                    | Cálculos / Obrigações de Pagar |         |
| Cálculos | Obrigações de Pagar                                                                                        |         |                |                             |                   |                                                                                                    |                                                                                                    |              |                                                                                                    |                                |         |
|          | Data/Hora de Recebimento                                                                                   | Тіро    |                | Partes                      |                   |                                                                                                    |                                                                                                    |              | P                                                                                                    | arcelas do Resumo do Cálculo   | Valores |
| ÷        | 28/10/2020 15:45 Cálculo Reclamanto:<br>Reclamado. UNIÃO FEDERAL (PGFN) - DF- CPF/CNPJ. 00.394.460/0408-79 |         |                |                             |                   | Data de Liqu<br>Liq Devido a<br>FGTS para I<br>NISS Segura<br>NISS Patrona<br>IRPF Reclar<br>Prensão Aim<br>Custas Recl<br>Custas Recla<br>Custas Recla<br>Custas Rec | idação<br>to Reclamante:<br>Depósito<br>ido:<br>ali<br>ante<br>Privada:<br>enticia<br>amante:<br>amante:<br>amanto:<br>s Social 10%:<br>s Social 0,5%: |              | 2607/2020<br>18.651.66<br>0.00<br>230.19<br>617.42<br>0.00<br>0.00<br>0.00<br>390.09<br>0.00<br>0.00<br>19.894.36 |                                |         |

➤ A classe "Oposição", única ainda configurada como Incidental, passou a ser somente "Inicial". Sua distribuição por dependência se fará pela seleção do Processo Referência.

#### Oficial de Justiça

➤ O menu hambúrguer (canto superior esquerdo) do Oficial de Justiça, inclusive distribuidor foi adequado ao de todos os outros usuários.

> Cadastro de novo oficial de justiça será feito no KZ, menu Pessoa Física

> Possibilidade de inserir mais de uma minuta de certidão de cumprimento de mandado, ainda não assinada.

> Mandados que antes apresentavam o erro "A consulta retornou múltiplos registros" agora poderão ser redistribuídos.

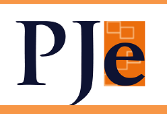